# Rexroth

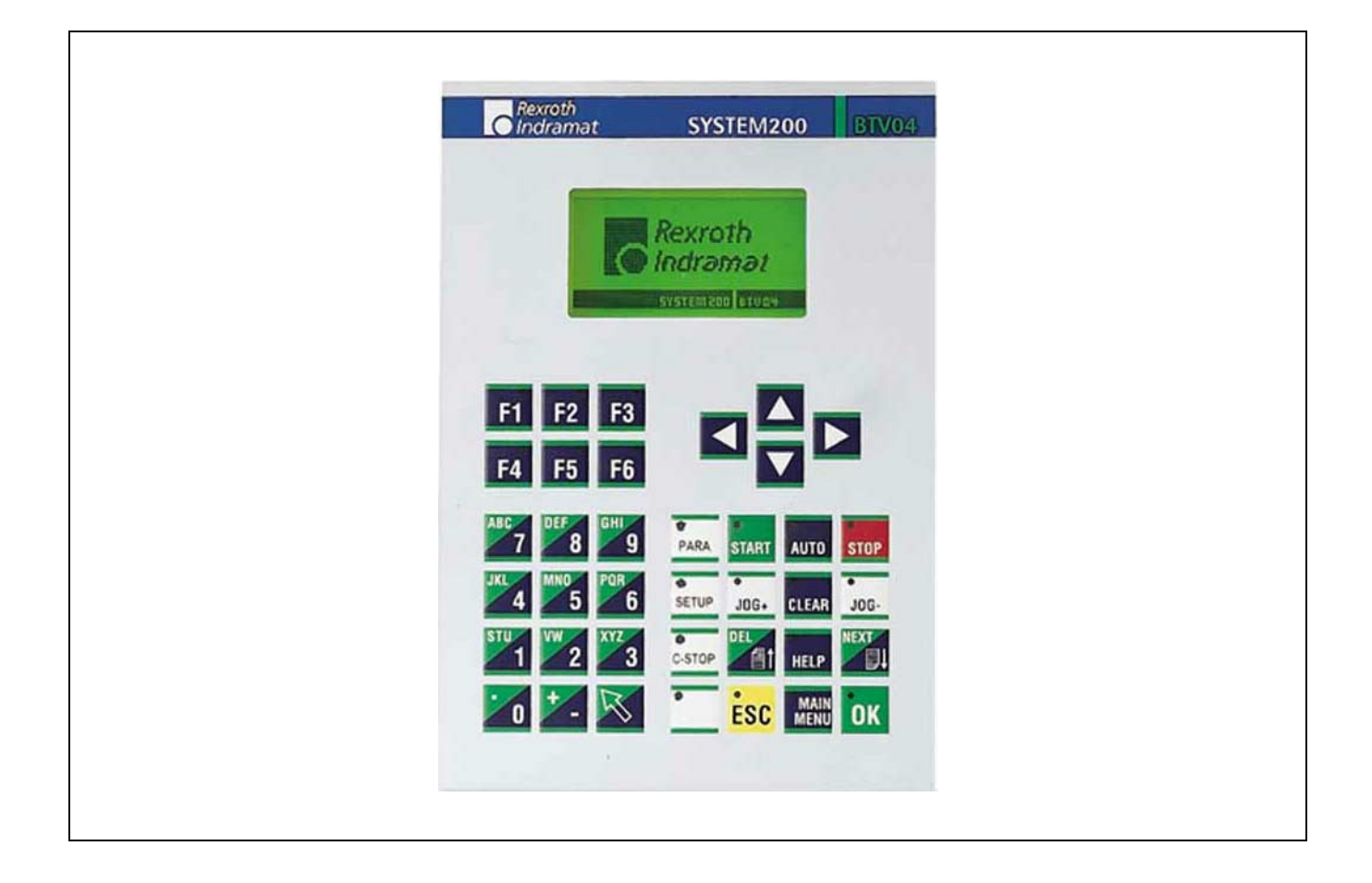

# BTV04.2

**Functional Description** 

SYSTEM200

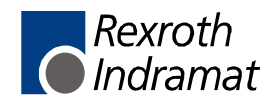

DOK-SUPPL\*-BTV04.2\*\*\*\*-FK02-EN-P

#### Title

| Type of Documentation    | BTV04.2<br>Functional Description                                                                                                    |  |
|--------------------------|----------------------------------------------------------------------------------------------------|--|
| Document Typecode        | DOK-SUPPL*-BTV04.2****-FK02-EN-P                                                                                                    |  |
| Internal File Reference  | Document Number, 120-2100-B304-02/EN                                                                                                    |  |
| Purpose of Documentation | <ul> <li>This documentation describes</li> <li>the BTV04 hardware functions</li> <li>the technical data</li> <li>the wiring of a BTV04</li> </ul> |  |

#### **Record of Revisions**

| Description         | Release<br>Date | Notes       |
|---------------------|-----------------|-------------|
| 120-2100-B304-01/EN | 09/98           | First issue |
| 120-2100-B304-02/EN | 11/01           | Revision    |
|                     |                 |             |

| Copyright    | © 2001 Rexroth Indramat GmbH                                                                                                    |  |
|--------------|----------------------------------------------------------------------------------------------------|--|
|              | Copying this document, giving it to others and the use or communication<br>of the contents thereof without express authority, are forbidden. Offenders<br>are liable for the payment of damages. All rights are reserved in the event<br>of the grant of a patent or the registration of a utility model or design<br>(DIN 34-1). |  |
| Validity     | The specified data is for product description purposes only and may not<br>be deemed to be guaranteed unless expressly confirmed in the contract.<br>All rights are reserved with respect to the content of this documentation<br>and the availability of the product.                                                            |  |
| Published by | Rexroth Indramat GmbH<br>BomDrNebel-Str. 2 • D-97816 Lohr a. Main                                                                                                    |  |
|              | Telephone +49 (0)93 52/40-0 • Tx 68 94 21 • Fax +49 (0)93 52/40-48 85<br>http://www.boschrexroth.de/<br>Dept. BRC/EP7 (KP/CV)                                                                                                    |  |
| Note         | This document has been printed on chlorine-free bleached paper.                                                                                                    |  |

# Contents

|   | 1.1  | Preliminary Remarks                                                                  | 1-1  |
|---|------|--------------------------------------------------------------------------------------|------|
|   | 1.2  | Brief Description of the BTV04                                                       | 1-1  |
| 2 | Imp  | ortant directions for use                                                            | 2-1  |
|   | 2.1  | Appropriate use                                                                      | 2-1  |
|   |      | Introduction                                                                         | 2-1  |
|   |      | Areas of use and application                                                         | 2-2  |
|   | 2.2  | Inappropriate use                                                                    | 2-2  |
| 3 | Safe | ety Instructions for Electric Drives and Controls                                    | 3-3  |
|   | 3.1  | Introduction                                                                         | 3-3  |
|   | 3.2  | Explanations                                                                         | 3-3  |
|   | 3.3  | Hazards by Improper Use                                                              | 3-4  |
|   | 3.4  | General Information                                                                  | 3-5  |
|   | 3.5  | Protection Against Contact with Electrical Parts                                     | 3-7  |
|   | 3.6  | Protection Against Electric Shock by Protective Low Voltage (PELV)                   | 3-8  |
|   | 3.7  | Protection Against Dangerous Movements                                               | 3-9  |
|   | 3.8  | Protection Against Magnetic and Electromagnetic Fields During Operation and Mounting | 3-11 |
|   | 3.9  | Protection Against Contact with Hot Parts                                            | 3-12 |
|   | 3.10 | Protection During Handling and Mounting                                              | 3-12 |
|   | 3.11 | Battery Safety                                                                       | 3-13 |
|   | 3.12 | Protection Against Pressurized Systems                                               | 3-13 |
| 4 | вти  | /04 Features                                                                         | 4-1  |
|   | 4.1  | Enclosure, Control and Display Elements                                              | 4-1  |
|   | 4.2  | Hardware Features                                                                    | 4-1  |
|   | 4.3  | Communication Interfaces                                                             | 4-1  |
| 5 | Тес  | hnical Data                                                                          | 5-1  |
|   | 5.1  | General Technical Data                                                               | 5-1  |
|   | 5.2  | Ambient Conditions                                                                   | 5-1  |

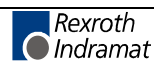

| 6 | Ηοι                                                                                                    | using Dimensions                                                                                                    | 6-1                                                                                                    |
|---|----------------------------------------------------------------------------------------------------|----------------------------------------------------------------------------------------------------|----------------------------------------------------------------------------------------------------|
|   | 6.1                                                                                                    | Outside Dimensions                                                                                                    | 6-1                                                                                                    |
|   |                                                                                                    | Front View                                                                                                    | 6-1                                                                                                    |
|   |                                                                                                    | Rear View                                                                                                    | 6-1                                                                                                    |
|   |                                                                                                    | Side View                                                                                                    | 6-2                                                                                                    |
|   | 6.2                                                                                                    | Mounting Dimensions                                                                                                    | 6-2                                                                                                    |
| 7 | Сог                                                                                                    | nnections                                                                                                    | 7-1                                                                                                    |
|   | 7.1                                                                                                    | General Connections                                                                                                    | 7-1                                                                                                    |
|   | 7.2                                                                                                    | Connector Pin Assignment                                                                                                    | 7-2                                                                                                    |
|   |                                                                                                    | Power Supply X1                                                                                                    | 7-2                                                                                                    |
|   |                                                                                                    | Indramat Standard Interface X2 and X3                                                                                                    | 7-2                                                                                                    |
|   |                                                                                                    | 24 V Inputs and Outputs (X4 and X5)                                                                                                    | 7-3                                                                                                    |
|   | 7.3                                                                                                    | Typical Applications                                                                                                    | 7-4                                                                                                    |
|   |                                                                                                    | Connection to MTC200-P / MTA200-P / ISP200-P                                                                                                    | 7-4                                                                                                    |
|   |                                                                                                    | Connection to MTC200-R / ISP200-R                                                                                                    | 7-6                                                                                                    |
|   |                                                                                                    | Connection to CLC-D                                                                                                    | 7-8                                                                                                    |
|   |                                                                                                    | Connection to Ecodrive3 / ELC                                                                                                    | 7-9                                                                                                    |
|   |                                                                                                    | Connection to PPC-R                                                                                                    | 7-10                                                                                                    |
|   |                                                                                                    | Connection to CLM                                                                                                    | 7-11                                                                                                    |
|   |                                                                                                    | Connection to DLC                                                                                                    | 7-11                                                                                                    |
|   |                                                                                                    |                                                                                                    |                                                                                                    |
| • | •                                                                                                    |                                                                                                    |                                                                                                    |
| 8 | Сог                                                                                                    | mmissioning                                                                                                    | 8-1                                                                                                    |
| 8 | <b>Coi</b><br>8.1                                                                                                  | mmissioning<br>Brief Description of the First-Time Commissioning Procedure                                                                                                    | <b>8-1</b>                                                                                                    |
| 8 | <b>Coi</b><br>8.1                                                                                                  | mmissioning<br>Brief Description of the First-Time Commissioning Procedure<br>What do you need?                                                                                                    | <b>8-1</b><br>8-1<br>8-1                                                                                                    |
| 8 | <b>Coi</b><br>8.1                                                                                                  | mmissioning<br>Brief Description of the First-Time Commissioning Procedure<br>What do you need?<br>What is to be done?                                                                                                    | <b>8-1</b><br>8-1<br>8-1<br>8-1                                                                                                    |
| 8 | <b>Cor</b><br>8.1<br>8.2                                                                                           | mmissioning<br>Brief Description of the First-Time Commissioning Procedure<br>What do you need?<br>What is to be done?<br>Functions of the BTV04 Bootloader                                                                                                    | <b>8-1</b><br>8-1<br>8-1<br>8-1<br>8-2                                                                                                    |
| 8 | <b>Cor</b><br>8.1<br>8.2                                                                                           | mmissioning<br>Brief Description of the First-Time Commissioning Procedure<br>What do you need?<br>What is to be done?<br>Functions of the BTV04 Bootloader<br>Procedures After Power-Up                                                                                                    | <b>8-1</b><br>8-1<br>8-1<br>8-1<br>8-2<br>8-2                                                                                                    |
| 8 | <b>Cor</b><br>8.1<br>8.2<br>8.3                                                                                    | mmissioning<br>Brief Description of the First-Time Commissioning Procedure<br>What do you need?<br>What is to be done?<br>Functions of the BTV04 Bootloader<br>Procedures After Power-Up<br>Dolfi Functions                                                                                                    | <b>8-1</b><br>8-1<br>8-1<br>8-1<br>8-2<br>8-2<br>8-2<br>8-3                                                                                                    |
| 8 | <b>Cor</b><br>8.1<br>8.2<br>8.3                                                                                    | mmissioning<br>Brief Description of the First-Time Commissioning Procedure                                                                                                    | <b>8-1</b><br>8-1<br>8-1<br>8-1<br>8-2<br>8-2<br>8-2<br>8-3<br>8-3                                                                                                    |
| 8 | <b>Cor</b><br>8.1<br>8.2<br>8.3                                                                                    | mmissioning         Brief Description of the First-Time Commissioning Procedure         What do you need?         What is to be done?         Functions of the BTV04 Bootloader         Procedures After Power-Up         Dolfi Functions         Messages from Dolfi         Header Information                                                                                                    | <b>8-1</b><br>                                                                                                    |
| 8 | <b>Cor</b><br>8.1<br>8.2<br>8.3                                                                                    | mmissioning         Brief Description of the First-Time Commissioning Procedure         What do you need?         What is to be done?         Functions of the BTV04 Bootloader         Procedures After Power-Up         Dolfi Functions         Messages from Dolfi         Header Information         Interface Settings                                                                                                    | 8-1<br>8-1<br>8-1<br>8-1<br>8-2<br>8-2<br>8-2<br>8-3<br>8-3<br>8-3<br>8-4<br>8-4                                                                                                    |
| 8 | <b>Cor</b><br>8.1<br>8.2<br>8.3                                                                                    | mmissioning         Brief Description of the First-Time Commissioning Procedure         What do you need?         What is to be done?         Functions of the BTV04 Bootloader         Procedures After Power-Up         Dolfi Functions         Messages from Dolfi         Header Information         Interface Settings         Reading Software from the BTV04 unit                                                                                                    | 8-1<br>8-1<br>8-1<br>8-2<br>8-2<br>8-3<br>8-3<br>8-3<br>8-4<br>8-4<br>8-4                                                                                                    |
| 8 | <b>Cor</b><br>8.1<br>8.2<br>8.3                                                                                    | mmissioning         Brief Description of the First-Time Commissioning Procedure         What do you need?         What is to be done?         Functions of the BTV04 Bootloader         Procedures After Power-Up         Dolfi Functions         Messages from Dolfi         Header Information         Interface Settings         Reading Software from the BTV04 unit         Loading Software                                                                                                    | 8-1<br>8-1<br>8-1<br>8-1<br>8-2<br>8-2<br>8-3<br>8-3<br>8-3<br>8-3<br>8-3<br>8-3<br>8-4<br>8-5<br>8-6                                                                                                    |
| 8 | <ul> <li>Cor</li> <li>8.1</li> <li>8.2</li> <li>8.3</li> <li>8.4</li> </ul>                                        | mmissioning         Brief Description of the First-Time Commissioning Procedure         What do you need?         What is to be done?         Functions of the BTV04 Bootloader         Procedures After Power-Up         Dolfi Functions         Messages from Dolfi         Header Information         Interface Settings         Reading Software from the BTV04 unit         Loading Software                                                                                                    | 8-1<br>8-1<br>8-1<br>8-2<br>8-2<br>8-2<br>8-3<br>8-3<br>8-3<br>8-3<br>8-4<br>8-4<br>8-5<br>8-6<br>8-6                                                                                                    |
| 8 | <ul> <li>Cor</li> <li>8.1</li> <li>8.2</li> <li>8.3</li> <li>8.4</li> </ul>                                        | mmissioning         Brief Description of the First-Time Commissioning Procedure         What do you need?         What is to be done?         Functions of the BTV04 Bootloader         Procedures After Power-Up         Dolfi Functions         Messages from Dolfi         Header Information         Interface Settings         Reading Software from the BTV04 unit         Loading Software         Connecting cable IKB0012                                                                                                    | 8-1<br>8-1<br>8-1<br>8-2<br>8-2<br>8-2<br>8-3<br>8-3<br>8-3<br>8-4<br>8-4<br>8-5<br>8-6<br>8-6<br>8-6                                                                                                    |
| 8 | Cor<br>8.1<br>8.2<br>8.3<br>8.4<br>Orc                                                                             | mmissioning         Brief Description of the First-Time Commissioning Procedure         What do you need?         What is to be done?         Functions of the BTV04 Bootloader         Procedures After Power-Up         Dolfi Functions         Messages from Dolfi         Header Information         Interface Settings         Reading Software from the BTV04 unit         Loading Software         Connecting cable IKB0012         Cableplan of the IKB0012                                                                                       | 8-1<br>8-1<br>8-1<br>8-2<br>8-2<br>8-2<br>8-3<br>8-3<br>8-3<br>8-3<br>8-3<br>8-3<br>8-3<br>8-4<br>8-5<br>8-6<br>8-6<br>8-6<br>8-6<br>8-6<br>8-6<br>8-6<br>8-1                                                                                                    |
| 8 | <ul> <li>Cor</li> <li>8.1</li> <li>8.2</li> <li>8.3</li> <li>8.4</li> <li>Orc</li> <li>9.1</li> </ul>              | mmissioning         Brief Description of the First-Time Commissioning Procedure         What do you need?         What is to be done?         Functions of the BTV04 Bootloader         Procedures After Power-Up         Dolfi Functions         Messages from Dolfi         Header Information         Interface Settings         Reading Software from the BTV04 unit         Loading Software         Connecting cable IKB0012         Cableplan of the IKB0012         BTV04 Type Code                                                               | 8-18-18-18-18-28-28-28-38-38-38-48-58-68-68-68-68-68-69-1                                                                                                    |
| 8 | Cor<br>8.1<br>8.2<br>8.3<br>8.3<br>8.4<br>Orc<br>9.1<br>9.2                                                        | mmissioning         Brief Description of the First-Time Commissioning Procedure                                                                                                    | 8-18-18-18-28-28-38-38-48-58-68-68-68-68-69-19-19-2                                                                                                    |
| 8 | <ul> <li>Cor</li> <li>8.1</li> <li>8.2</li> <li>8.3</li> <li>8.4</li> <li>Orc</li> <li>9.1</li> <li>9.2</li> </ul> | mmissioning         Brief Description of the First-Time Commissioning Procedure         What do you need?         What is to be done?         Functions of the BTV04 Bootloader         Procedures After Power-Up         Dolfi Functions         Messages from Dolfi         Header Information         Interface Settings         Reading Software from the BTV04 unit         Loading Software         Connecting cable IKB0012         Cableplan of the IKB0012         BTV04 Type Code         Accessories         List of Connectors and Cable Sets | 8-18-18-18-18-28-28-28-38-38-48-58-68-68-68-69-19-19-29-29-2                                                                                                    |
| 8 | <ul> <li>Cor</li> <li>8.1</li> <li>8.2</li> <li>8.3</li> <li>8.4</li> <li>Orc</li> <li>9.1</li> <li>9.2</li> </ul> | mmissioning         Brief Description of the First-Time Commissioning Procedure                                                                                                    | 8-18-18-18-18-28-28-28-38-38-38-48-48-58-68-68-69-19-19-29-299-29-29-29-29-29-29- |

| 10 | List of Figures                                           | 10-1 |
|----|-----------------------------------------------------------|------|
| 11 | Index                                                     | 11-1 |
| 12 | Service & Support                                         | 12-1 |
|    | 12.1 Helpdesk                                             | 12-1 |
|    | 12.2 Service-Hotline                                      |      |
|    | 12.3 Internet                                             | 12-1 |
|    | 12.4 Vor der Kontaktaufnahme Before contacting us         | 12-1 |
|    | 12.5 Kundenbetreuungsstellen - Sales & Service Facilities | 12-2 |

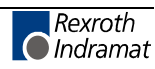

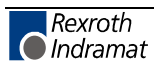

# **1** System Presentation

## 1.1 Preliminary Remarks

This description of functions is addressed to the users of the BTV04 miniature control panel. The functions of the connected controllers or applications are not described here.

# **1.2 Brief Description of the BTV04**

| F1 F2 F3                                                                                                    |
|----------------------------------------------------------------------------------------------------|
| F4 F5 F6                                                                                                    |
| ABC<br>7<br>8<br>9<br>START<br>AUTO<br>STOP<br>JKL<br>4<br>5<br>6<br>0<br>10G-<br>10G- |
|                                                                                                    |

Fig. 1-1: BTV04 front view

The BTV04 miniature control panel provides a graphical user interface for machine handling.

Furthermore, the BTV05 convinces by the easy way it can be handled. This is achieved by a clearly structured keypad. The number of keys has been reduced to the most necessary functions.

In order to be able to communicate with other INDRAMAT controls or a PC, the BTV04 unit is equipped with a RS485 and a RS232 interface that complies with the INDRAMAT standard.

The function of seven keys on the keypad can be programmed by the user. Insert strips permit these keys to be labeled as required.

The universal ScreenManager software allows the user to create userdefined applications, which are able to access the variables of all INDRAMAT control families.

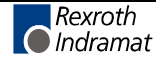

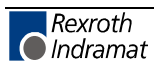

# 2 Important directions for use

# 2.1 Appropriate use

#### Introduction

Rexroth Indramat products represent state-of-the-art developments and manufacturing. They are tested prior to delivery to ensure operating safety and reliability.

The products may only be used in the manner that is defined as appropriate. If they are used in an inappropriate manner, then situations can develop that may lead to property damage or injury to personnel.

Before using Rexroth Indramat products, make sure that all the prerequisites for appropriate use of the products are satisfied:

- Personnel that in any way, shape or form uses our products must first read and understand the relevant safety instructions and be familiar with appropriate use.
- If the product takes the form of hardware, then they must remain in their original state, in other words, no structural changes are permitted. It is not permitted to decompile software products or alter source codes.
- Do not mount damaged or faulty products or use them in operation.
- Make sure that the products have been installed in the manner described in the relevant documentation.

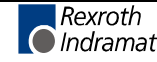

**Note:** Rexroth Indramat, as manufacturer, is not liable for any damages resulting from inappropriate use. In such cases, the guarantee and the right to payment of damages resulting from inappropriate use are forfeited. The user alone carries all responsibility of the risks.

#### Areas of use and application

The BTV04.2 unit by Rexroth Indramat is designed for operating and controlling plant and machinery and in order to communicate the user visual information's about the operating plant.

**Note:** The BTV04.2 unit may only be used with the accessories and parts specified in this document. If a component has not been specifically named, then it may not be either mounted or connected. The same applies to cables and lines.

Operation is only permitted in the specified configurations and combinations of components using the software and firmware as specified in the relevant function descriptions.

The miniature control panel BTV04.2 is designed for use in one and multiple axes control tasks.

Typical areas of application of a BTV04.2 unit are:

- automation and handling
- packaging and food products and
- machine tools

The BTV04 unit may only be operated under the assembly, installation and ambient conditions as described here (temperature, system of protection, humidity, EMC requirements, etc.) and in the position specified.

#### 2.2 Inappropriate use

Using the BTV04 unit outside of the above-referenced areas of application or under operating conditions other than described in the document and the technical data specified is defined as "inappropriate use".

The terminals may not be used if

- they are subject to operating conditions that do not meet the above specified ambient conditions. This includes, for example, operation under water, in the case of extreme temperature fluctuations or extreme maximum temperatures or if
- Rexroth Indramat has not specifically released them for that intended purpose. Please note the specifications outlined in the general Safety Instructions!

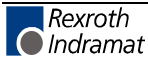

# **3** Safety Instructions for Electric Drives and Controls

# 3.1 Introduction

Read these instructions before the initial startup of the equipment in order to eliminate the risk of bodily harm or material damage. Follow these safety instructions at all times.

Do not attempt to install or start up this equipment without first reading all documentation provided with the product. Read and understand these safety instructions and all user documentation of the equipment prior to working with the equipment at any time. If you do not have the user documentation for your equipment, contact your local Rexroth Indramat representative to send this documentation immediately to the person or persons responsible for the safe operation of this equipment.

If the equipment is resold, rented or transferred or passed on to others, then these safety instructions must be delivered with the equipment.

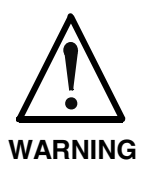

Improper use of this equipment, failure to follow the safety instructions in this document or tampering with the product, including disabling of safety devices, may result in material damage, bodily harm, electric shock or even death!

# 3.2 Explanations

The safety instructions describe the following degrees of hazard seriousness in compliance with ANSI Z535. The degree of hazard seriousness informs about the consequences resulting from non-compliance with the safety instructions.

| Warning symbol with signal<br>word | Degree of hazard seriousness according<br>to ANSI |
|------------------------------------|---------------------------------------------------|
| DANGER                             | Death or severe bodily harm will occur.           |
| WARNING                            | Death or severe bodily harm may occur.            |
|                                    | Bodily harm or material damage may occur.         |

Fig. 3-1: Hazard classification (according to ANSI Z535)

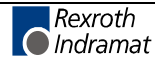

#### Hazards by Improper Use 3.3

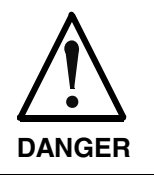

High voltage and high discharge current! Danger to life or severe bodily harm by electric shock!

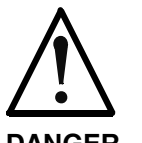

Dangerous movements! Danger to life, severe bodily harm or material damage by unintentional motor movements!

DANGER

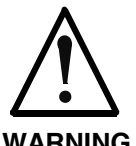

High electrical voltage due to wrong connections! Danger to life or bodily harm by electric shock!

WARNING

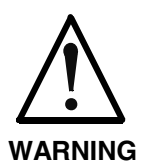

Health hazard for persons with heart pacemakers, metal implants and hearing aids in proximity to electrical equipment!

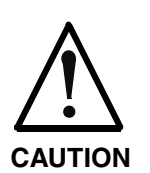

Surface of machine housing could be extremely hot! Danger of injury! Danger of burns!

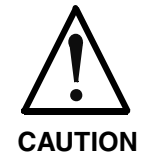

Risk of injury due to improper handling! Bodily harm caused by crushing, shearing, cutting and mechanical shock or incorrect handling of pressurized systems!

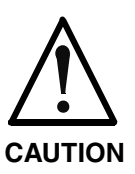

Risk of injury due to incorrect handling of batteries!

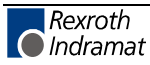

# 3.4 General Information

- Rexroth Indramat GmbH is not liable for damages resulting from failure to observe the warnings provided in this documentation.
- Read the operating, maintenance and safety instructions in your language before starting up the machine. If you find that you cannot completely understand the documentation for your product, please ask your supplier to clarify.
- Proper and correct transport, storage, assembly and installation as well as care in operation and maintenance are prerequisites for optimal and safe operation of this equipment.
- Only persons who are trained and qualified for the use and operation of the equipment may work on this equipment or within its proximity.
- The persons are qualified if they have sufficient knowledge of the assembly, installation and operation of the equipment as well as an understanding of all warnings and precautionary measures noted in these instructions.
- Furthermore, they must be trained, instructed and qualified to switch electrical circuits and equipment on and off in accordance with technical safety regulations, to ground them and to mark them according to the requirements of safe work practices. They must have adequate safety equipment and be trained in first aid.
- Only use spare parts and accessories approved by the manufacturer.
- Follow all safety regulations and requirements for the specific application as practiced in the country of use.
- The equipment is designed for installation in industrial machinery.
- The ambient conditions given in the product documentation must be observed.
- Use only safety features and applications that are clearly and explicitly approved in the Project Planning Manual.
   For example, the following areas of use are not permitted: construction cranes, elevators used for people or freight, devices and vehicles to transport people, medical applications, refinery plants, transport of hazardous goods, nuclear applications, applications sensitive to high frequency, mining, food processing, control of protection equipment (also in a machine).
- The information given in the documentation of the product with regard to the use of the delivered components contains only examples of applications and suggestions.
  - The machine and installation manufacturer must
- make sure that the delivered components are suited for his individual application and check the information given in this documentation with regard to the use of the components,
- make sure that his application complies with the applicable safety regulations and standards and carry out the required measures, modifications and complements.
- Startup of the delivered components is only permitted once it is sure that the machine or installation in which they are installed complies with the national regulations, safety specifications and standards of the application.

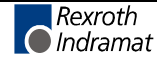

 Operation is only permitted if the national EMC regulations for the application are met. The instructions for installation in accordance with EMC requirements can be found in the documentation "EMC in Drive and Control Systems".

The machine or installation manufacturer is responsible for compliance with the limiting values as prescribed in the national regulations.

• Technical data, connections and operational conditions are specified in the product documentation and must be followed at all times.

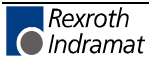

## 3.5 **Protection Against Contact with Electrical Parts**

**Note:** This section refers to equipment and drive components with voltages above 50 Volts.

Touching live parts with voltages of 50 Volts and more with bare hands or conductive tools or touching ungrounded housings can be dangerous and cause electric shock. In order to operate electrical equipment, certain parts must unavoidably have dangerous voltages applied to them.

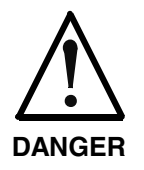

# High electrical voltage! Danger to life, severe bodily harm by electric shock!

- ⇒ Only those trained and qualified to work with or on electrical equipment are permitted to operate, maintain or repair this equipment.
- ⇒ Follow general construction and safety regulations when working on high voltage installations.
- ⇒ Before switching on power the ground wire must be permanently connected to all electrical units according to the connection diagram.
- ⇒ Do not operate electrical equipment at any time, even for brief measurements or tests, if the ground wire is not permanently connected to the points of the components provided for this purpose.
- ⇒ Before working with electrical parts with voltage higher than 50 V, the equipment must be disconnected from the mains voltage or power supply. Make sure the equipment cannot be switched on again unintended.
- $\Rightarrow$  The following should be observed with electrical drive and filter components:
- ⇒ Wait five (5) minutes after switching off power to allow capacitors to discharge before beginning to work. Measure the voltage on the capacitors before beginning to work to make sure that the equipment is safe to touch.
- $\Rightarrow$  Never touch the electrical connection points of a component while power is turned on.
- ⇒ Install the covers and guards provided with the equipment properly before switching the equipment on. Prevent contact with live parts at any time.
- ⇒ A residual-current-operated protective device (RCD) must not be used on electric drives! Indirect contact must be prevented by other means, for example, by an overcurrent protective device.
- ⇒ Electrical components with exposed live parts and uncovered high voltage terminals must be installed in a protective housing, for example, in a control cabinet.

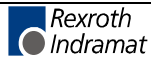

To be observed with electrical drive and filter components:

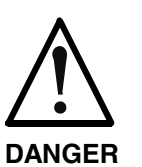

High electrical voltage on the housing! High leakage current! Danger to life, danger of injury by electric shock!

- ⇒ Connect the electrical equipment, the housings of all electrical units and motors permanently with the safety conductor at the ground points before power is switched on. Look at the connection diagram. This is even necessary for brief tests.
- ⇒ Connect the safety conductor of the electrical equipment always permanently and firmly to the supply mains. Leakage current exceeds 3.5 mA in normal operation.
- ⇒ Use a copper conductor with at least 10 mm<sup>2</sup> cross section over its entire course for this safety conductor connection!
- ⇒ Prior to startups, even for brief tests, always connect the protective conductor or connect with ground wire. Otherwise, high voltages can occur on the housing that lead to electric shock.

## 3.6 Protection Against Electric Shock by Protective Low Voltage (PELV)

All connections and terminals with voltages between 0 and 50 Volts on Rexroth Indramat products are protective low voltages designed in accordance with international standards on electrical safety.

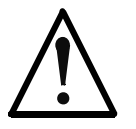

High electrical voltage due to wrong connections! Danger to life, bodily harm by electric shock!

WARNING

⇒ Only connect equipment, electrical components and cables of the protective low voltage type (PELV = Protective Extra Low Voltage) to all terminals and clamps with voltages of 0 to 50 Volts.

⇒ Only electrical circuits may be connected which are safely isolated against high voltage circuits. Safe isolation is achieved, for example, with an isolating transformer, an opto-electronic coupler or when battery-operated.

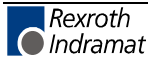

## 3.7 **Protection Against Dangerous Movements**

Dangerous movements can be caused by faulty control of the connected motors. Some common examples are:

- improper or wrong wiring of cable connections
- incorrect operation of the equipment components
- wrong input of parameters before operation
- malfunction of sensors, encoders and monitoring devices
- defective components
- software or firmware errors

Dangerous movements can occur immediately after equipment is switched on or even after an unspecified time of trouble-free operation.

The monitoring in the drive components will normally be sufficient to avoid faulty operation in the connected drives. Regarding personal safety, especially the danger of bodily injury and material damage, this alone cannot be relied upon to ensure complete safety. Until the integrated monitoring functions become effective, it must be assumed in any case that faulty drive movements will occur. The extent of faulty drive movements depends upon the type of control and the state of operation.

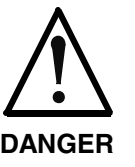

# Dangerous movements! Danger to life, risk of injury, severe bodily harm or material damage!

- ⇒ Ensure personal safety by means of qualified and tested higher-level monitoring devices or measures integrated in the installation. Unintended machine motion is possible if monitoring devices are disabled, bypassed or not activated.
- $\Rightarrow$  Pay attention to unintended machine motion or other malfunction in any mode of operation.
- ⇒ Keep free and clear of the machine's range of motion and moving parts. Possible measures to prevent people from accidentally entering the machine's range of motion:
  - use safety fences
  - use safety guards
  - use protective coverings
  - install light curtains or light barriers
- ⇒ Fences and coverings must be strong enough to resist maximum possible momentum, especially if there is a possibility of loose parts flying off.
- ⇒ Mount the emergency stop switch in the immediate reach of the operator. Verify that the emergency stop works before startup. Don't operate the machine if the emergency stop is not working.
- ⇒ Isolate the drive power connection by means of an emergency stop circuit or use a starting lockout to prevent unintentional start.
- ⇒ Make sure that the drives are brought to a safe standstill before accessing or entering the danger zone. Safe standstill can be achieved by switching off the power supply contactor or by safe mechanical locking of moving parts.
- $\Rightarrow$  Secure vertical axes against falling or dropping after switching off the motor power by, for example:
  - mechanically securing the vertical axes
  - adding an external braking/ arrester/ clamping mechanism
  - ensuring sufficient equilibration of the vertical axes

The standard equipment motor brake or an external brake controlled directly by the drive controller are not sufficient to guarantee personal safety!

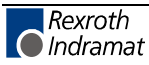

- ⇒ Disconnect electrical power to the equipment using a master switch and secure the switch against reconnection for:
  - maintenance and repair work
  - cleaning of equipment
  - long periods of discontinued equipment use
- ⇒ Prevent the operation of high-frequency, remote control and radio equipment near electronics circuits and supply leads. If the use of such equipment cannot be avoided, verify the system and the installation for possible malfunctions in all possible positions of normal use before initial startup. If necessary, perform a special electromagnetic compatibility (EMC) test on the installation.

## 3.8 Protection Against Magnetic and Electromagnetic Fields During Operation and Mounting

Magnetic and electromagnetic fields generated near current-carrying conductors and permanent magnets in motors represent a serious health hazard to persons with heart pacemakers, metal implants and hearing aids.

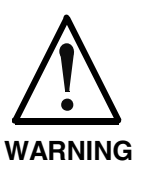

# Health hazard for persons with heart pacemakers, metal implants and hearing aids in proximity to electrical equipment!

⇒ Persons with heart pacemakers, hearing aids and metal implants are not permitted to enter the following areas:

- Areas in which electrical equipment and parts are mounted, being operated or started up.
- Areas in which parts of motors with permanent magnets are being stored, operated, repaired or mounted.
- ⇒ If it is necessary for a person with a heart pacemaker to enter such an area, then a doctor must be consulted prior to doing so. Heart pacemakers that are already implanted or will be implanted in the future, have a considerable variation in their electrical noise immunity. Therefore there are no rules with general validity.
- ⇒ Persons with hearing aids, metal implants or metal pieces must consult a doctor before they enter the areas described above. Otherwise, health hazards will occur.

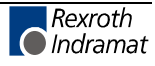

## 3.9 Protection Against Contact with Hot Parts

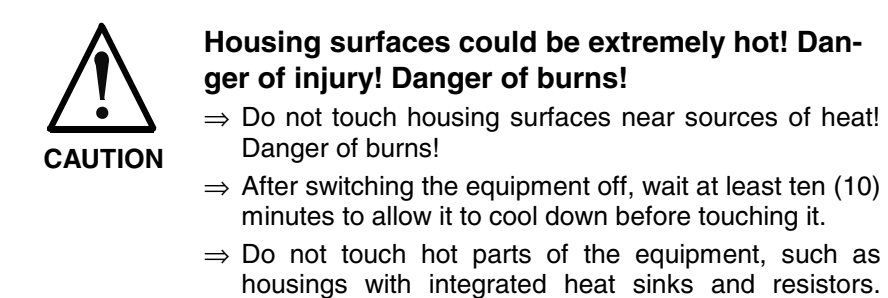

Danger of burns!

## 3.10 Protection During Handling and Mounting

Under certain conditions, incorrect handling and mounting of parts and components may cause injuries.

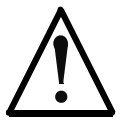

#### Risk of injury by incorrect handling! Bodily harm caused by crushing, shearing, cutting and mechanical shock!

CAUTION

 $\Rightarrow$  Observe general installation and safety instructions with regard to handling and mounting.

- $\Rightarrow$  Use appropriate mounting and transport equipment.
- $\Rightarrow$  Take precautions to avoid pinching and crushing.
- $\Rightarrow$  Use only appropriate tools. If specified by the product documentation, special tools must be used.
- $\Rightarrow$  Use lifting devices and tools correctly and safely.
- ⇒ For safe protection wear appropriate protective clothing, e.g. safety glasses, safety shoes and safety gloves.
- $\Rightarrow$  Never stand under suspended loads.
- $\Rightarrow$  Clean up liquids from the floor immediately to prevent slipping.

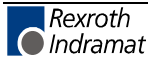

## 3.11 Battery Safety

Batteries contain reactive chemicals in a solid housing. Inappropriate handling may result in injuries or material damage.

|       | <ul> <li>Risk of injury by incorrect handling!</li> <li>⇒ Do not attempt to reactivate discharged batteries by heating or other methods (danger of explosion and cauterization).</li> </ul>                                                                                                    |
|-------|----------------------------------------------------------------------------------------------------|
| CAUT  | ⇒ Never charge non-chargeable batteries (danger of leakage and explosion).                                                                                                    |
|       | $\Rightarrow$ Never throw batteries into a fire.                                                                                                    |
|       | $\Rightarrow$ Do not dismantle batteries.                                                                                                    |
|       | ⇒ Do not damage electrical components installed in the equipment.                                                                                                    |
|       |                                                                                                    |
| Note: | Be aware of environmental protection and disposal! The bat-<br>teries contained in the product should be considered as haz-<br>ardous material for land, air and sea transport in the sense of<br>the legal requirements (danger of explosion). Dispose batter-<br>ies separately from other waste. Observe the legal require- |

## 3.12 Protection Against Pressurized Systems

Certain motors and drive controllers, corresponding to the information in the respective Project Planning Manual, must be provided with pressurized media, such as compressed air, hydraulic oil, cooling fluid and cooling lubricant supplied by external systems. Incorrect handling of the supply and connections of pressurized systems can lead to injuries or accidents. In these cases, improper handling of external supply systems, supply lines or connections can cause injuries or material damage.

ments in the country of installation.

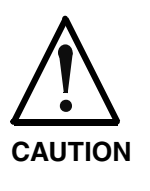

#### Danger of injury by incorrect handling of pressurized systems !

- $\Rightarrow$  Do not attempt to disassemble, to open or to cut a pressurized system (danger of explosion).
- $\Rightarrow$  Observe the operation instructions of the respective manufacturer.
- $\Rightarrow$  Before disassembling pressurized systems, release pressure and drain off the fluid or gas.
- $\Rightarrow$  Use suitable protective clothing (for example safety glasses, safety shoes and safety gloves)
- $\Rightarrow$  Remove any fluid that has leaked out onto the floor immediately.

**Note:** Environmental protection and disposal! The media used in the operation of the pressurized system equipment may not be environmentally compatible. Media that are damaging the environment must be disposed separately from normal waste. Observe the legal requirements in the country of installation.

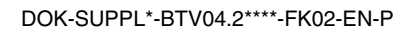

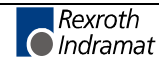

#### Notes

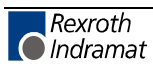

# 4 BTV04 Features

# 4.1 Enclosure, Control and Display Elements

- Aluminum front panel with 38 keys
- 128 x 64 pixel high-contrast graphical LC display with LED back lighting and dark mode
- Impact-resistant ergonomic IP65-rated enclosure
- Plug-in connecting cable
- 9 machine control keys with LEDs
- 7 machine control keys with LEDs, insert strips for customized labeling

#### 4.2 Hardware Features

- Series 68000 microcontroller
- 1 MByte flash memory
- 512 KByte RAM
- RS232 and RS485 Indramat standard interfaces
- 10 x 24 V inputs, 11 x 24 V outputs for external wiring

### 4.3 Communication Interfaces

- The BTV04 unit features 2 serial interfaces (not isolated !):
- COM 1: According to Indramat standard, i.e. RS485 interface with bus capability
- COM 2: RS232 interface

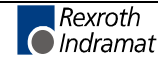

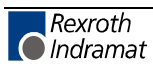

# 5 Technical Data

# 5.1 General Technical Data

| BTV04 base unit      |                                                                                                    |
|----------------------|----------------------------------------------------------------------------------------------------|
| Power supply         | 24 V (1830 V) DC                                                                                           |
| Current consumption  | max. 400 mA                                                                                                |
| Display              | LCD 128 x 64 pixels, black-and-white, full graphical capability, CFL back lighting visible area 68 x 37 mm |
| Keypad               | Polyester foil with 38 keys, 7 inscribable                                                                 |
| Material front plate | Aluminum                                                                                                   |
| protection category  | IP 65 (front); IP20 (housing)                                                                              |
| Weight               | approximately 1.7 kg with mounting frame                                                                   |
| Dimensions (WxHxD)   | 203 x 143 x 45 mm<br>203 x 143 x 50 mm (with mounting frame)                                               |
| Color                | light gray (RAL7035)                                                                                       |
| 24 V Inputs          | $U_{IN}$ = typ. 18-30 V potential-free<br>I <sub>IN</sub> = min. 7 mA                                      |
| 24 V Outputs         | U <sub>OUT</sub> = typ. 18-30 V potential-free<br>I <sub>OUT</sub> = typ. 200 mA                           |

Fig. 5-1: General technical data

# 5.2 Ambient Conditions

|                                    | During operation                                                                                        | During storage/transport               |
|------------------------------------|----------------------------------------------------------------------------------------------------|----------------------------------------|
| Maximum ambient temperature        | +5 °C +45 °C                                                                                            | -20 °C +60 °C                          |
| Maximum temperature gradient       | 10 K/h                                                                                                  | 15 K/h                                 |
| Relative humidity                  | 75 % average,<br>80 % occasional                                                                        | no condensation,<br>DIN 40 040 class F |
| Air pressure                       | 860 1060 hPa, 1500m                                                                                     | 12000m                                 |
| Max. vibration                     | 5-55 Hz +/-0,075 mm<br>sinus 3 axis<br>55-500 Hz 1 g<br>sinus 3 axis<br>(according to norm EN60068-2-6) |                                        |
| Max. shock 15 g 11 ms (half sinus) |                                                                                                    |                                        |

Fig. 5-2: BTV04 - ambient conditions

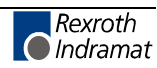

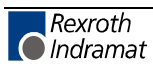

# 6 Housing Dimensions

# 6.1 Outside Dimensions

#### **Front View**

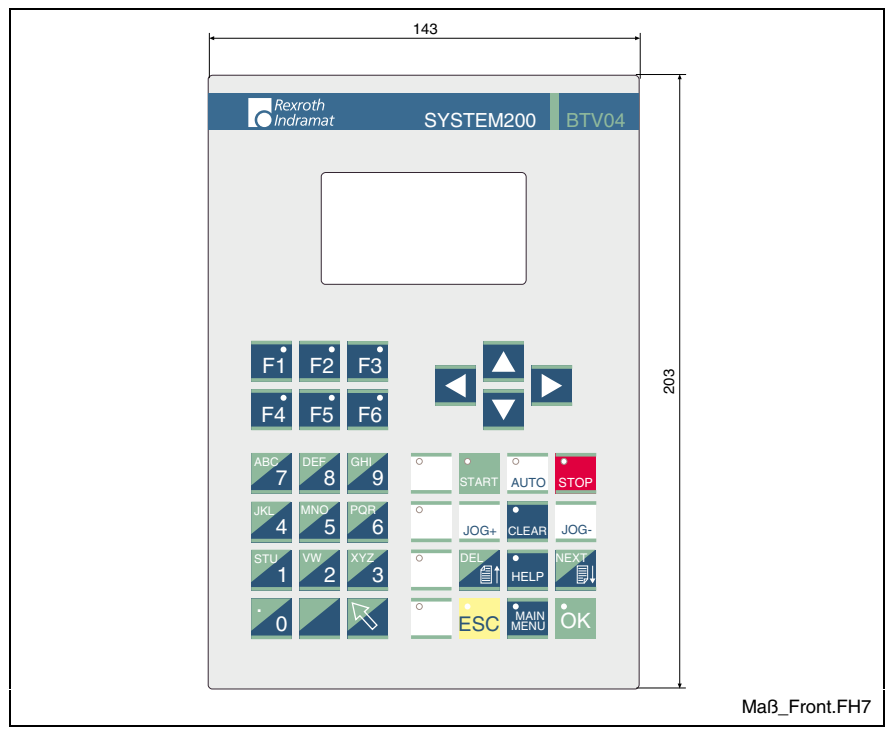

Fig. 6-1: Front panel dimensions

#### **Rear View**

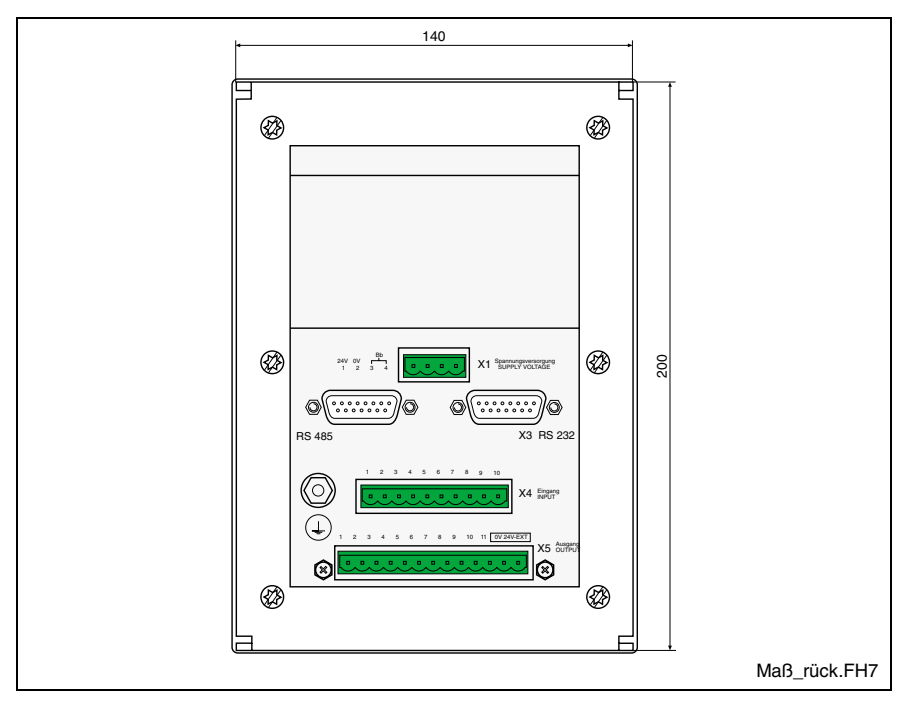

Fig. 6-2: Rear panel dimensions

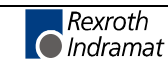

#### **Side View**

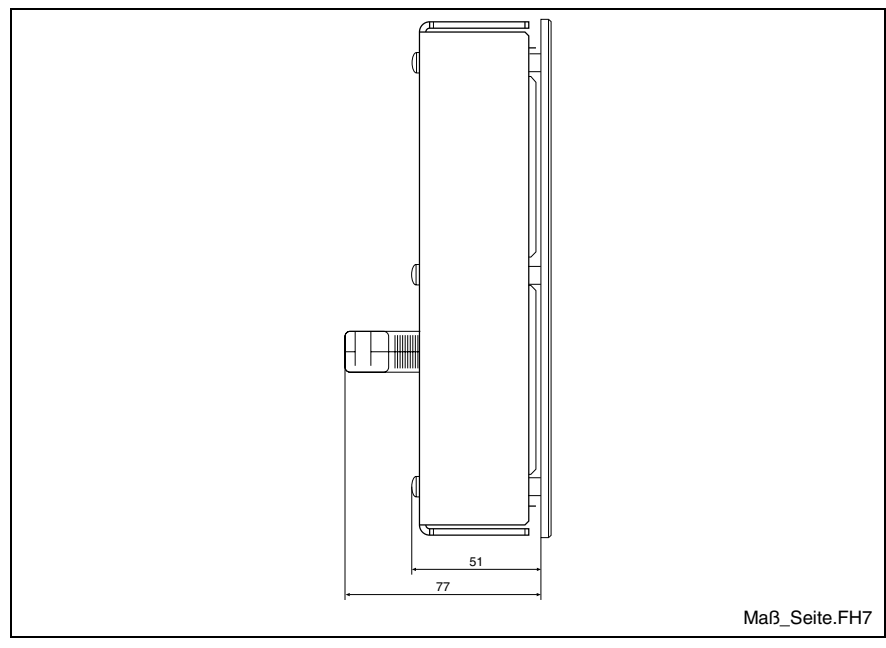

Fig. 6-3: Side view dimensions

# 6.2 Mounting Dimensions

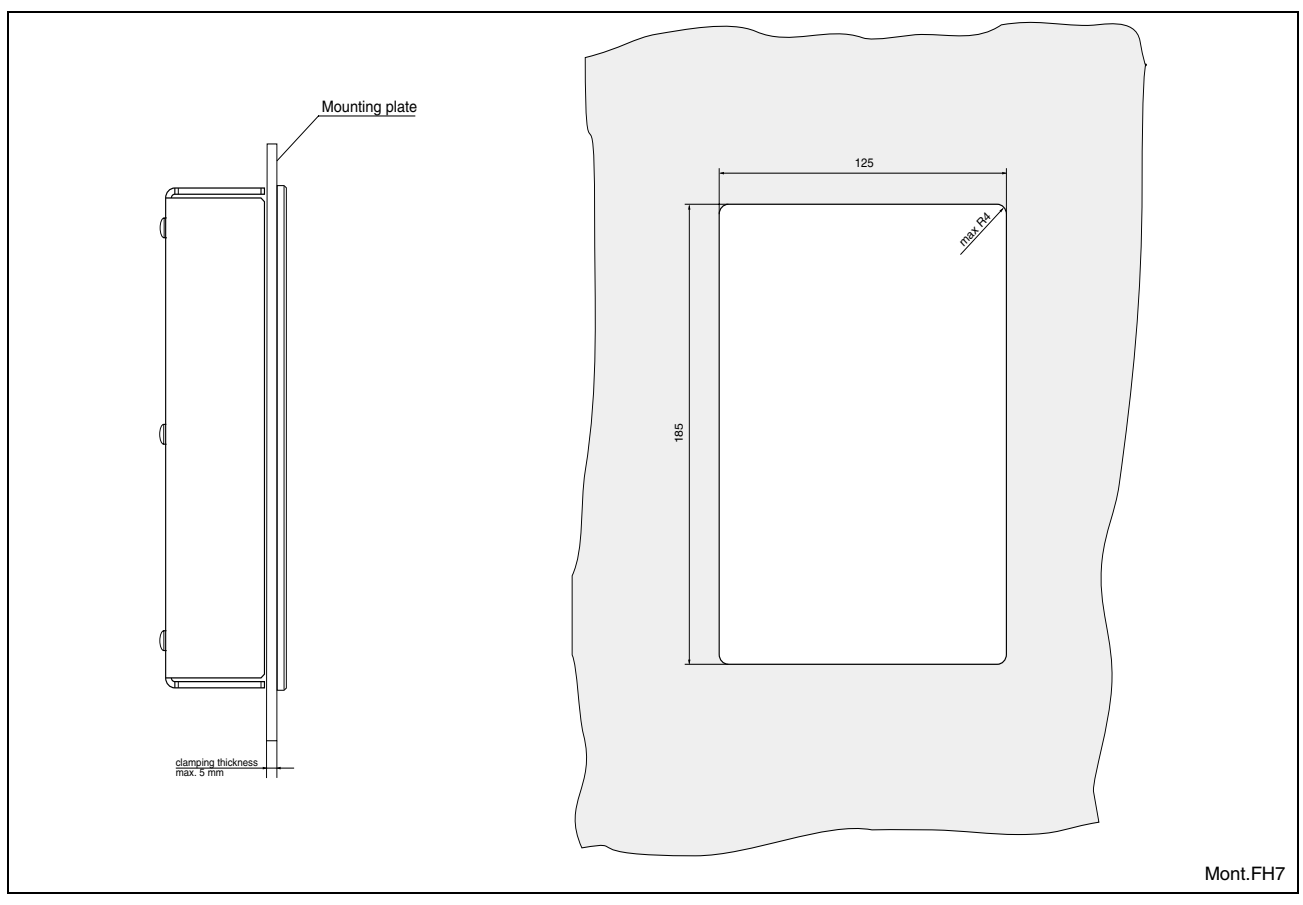

#### Fig. 6-4: Panel cutout

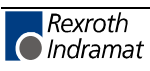

# 7 Connections

# 7.1 General Connections

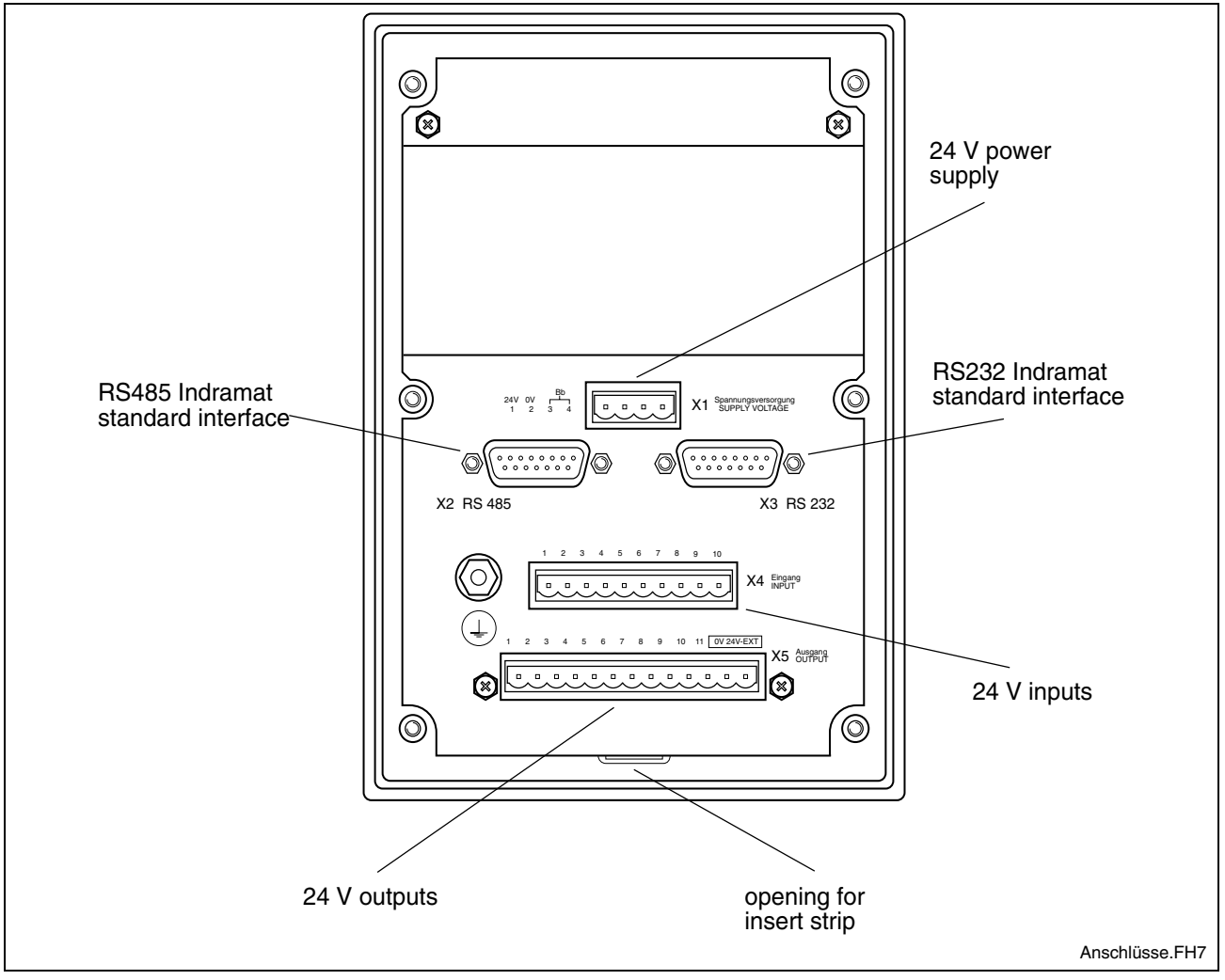

Fig. 7-1: Connections of the BTV04 unit

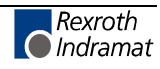

# 7.2 Connector Pin Assignment

#### **Power Supply X1**

| Pin   | Signal name                                      |
|-------|--------------------------------------------------|
| 1     | 24 V                                             |
| 2     | 0 V                                              |
| 3 + 4 | Floating relay contact, load capacity 24V, 150mA |

Fig. 7-2: Connector pin assignments of power supply X1

#### Indramat Standard Interface X2 and X3

#### RS485 X2

| Pin | Signal name     |
|-----|-----------------|
| 4   | RS485 RxD/TxD + |
| 5   | RS485 RxD/TxD - |
| 7   | Signal Ground   |
| 10  | GND             |
| 12  | + 5V            |

Fig. 7-3: Connector pin assignments of X2

#### RS232 X3

| Pin | Signal name   |
|-----|---------------|
| 2   | TxD           |
| 3   | RxD           |
| 7   | Signal Ground |
| 13  | RTS           |
| 14  | CTS           |

Fig. 7-4: Connector pin assignments of X3

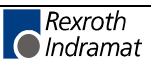

### 24 V Inputs and Outputs (X4 and X5)

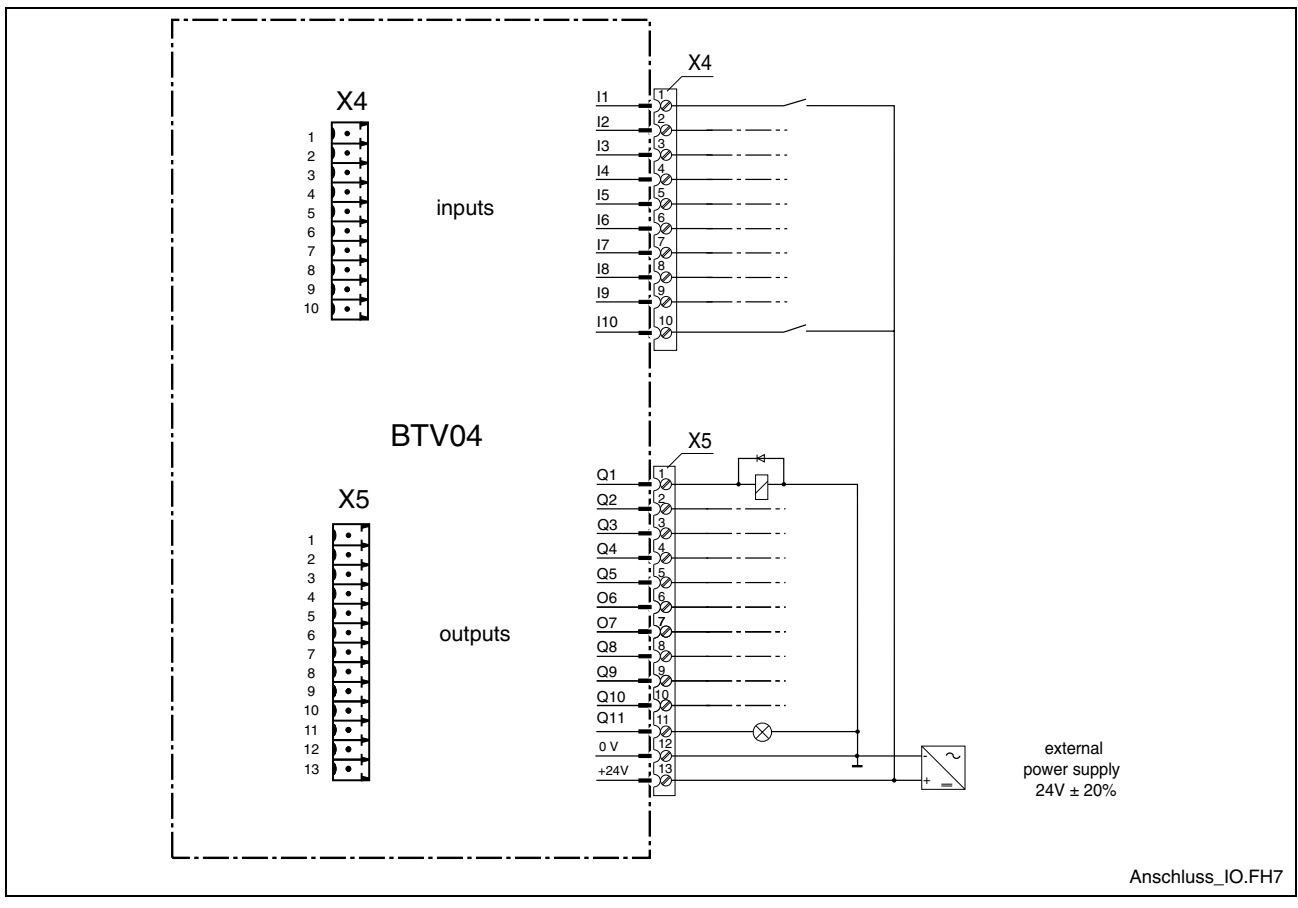

Fig. 7-5: Connection possibility of the 24 V inputs and outputs

| Pin | Signal name |
|-----|-------------|
| 1   | 11          |
| 3   | 13          |
| 5   | 15          |
| 7   | 17          |
| 9   | 19          |
|     |             |

| Pin | Signal name |
|-----|-------------|
| 2   | 12          |
| 4   | 14          |
| 6   | 16          |
| 8   | 18          |
| 10  | l 10        |

Fig. 7-6: Inputs 24 V (X4)

| Pin | Signal name |
|-----|-------------|
| 1   | Q 1         |
| 3   | Q 3         |
| 5   | Q 5         |
| 7   | Q 7         |
| 9   | Q 9         |
| 11  | Q 11        |
| 13  | +UL         |

| Pin | Signal name |
|-----|-------------|
| 2   | Q 2         |
| 4   | Q 4         |
| 6   | Q 6         |
| 8   | Q 8         |
| 10  | Q 10        |
| 12  | 0 V         |

Fig. 7-7: Outputs 24 V (X5)

Note: 24 V inputs and outputs are isolated.

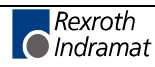

# 7.3 Typical Applications

# Connection to MTC200-P / MTA200-P / ISP200-P

#### RS485 on X40 and X41 (MTS-P01.1)

Max. two BTVs on an interface

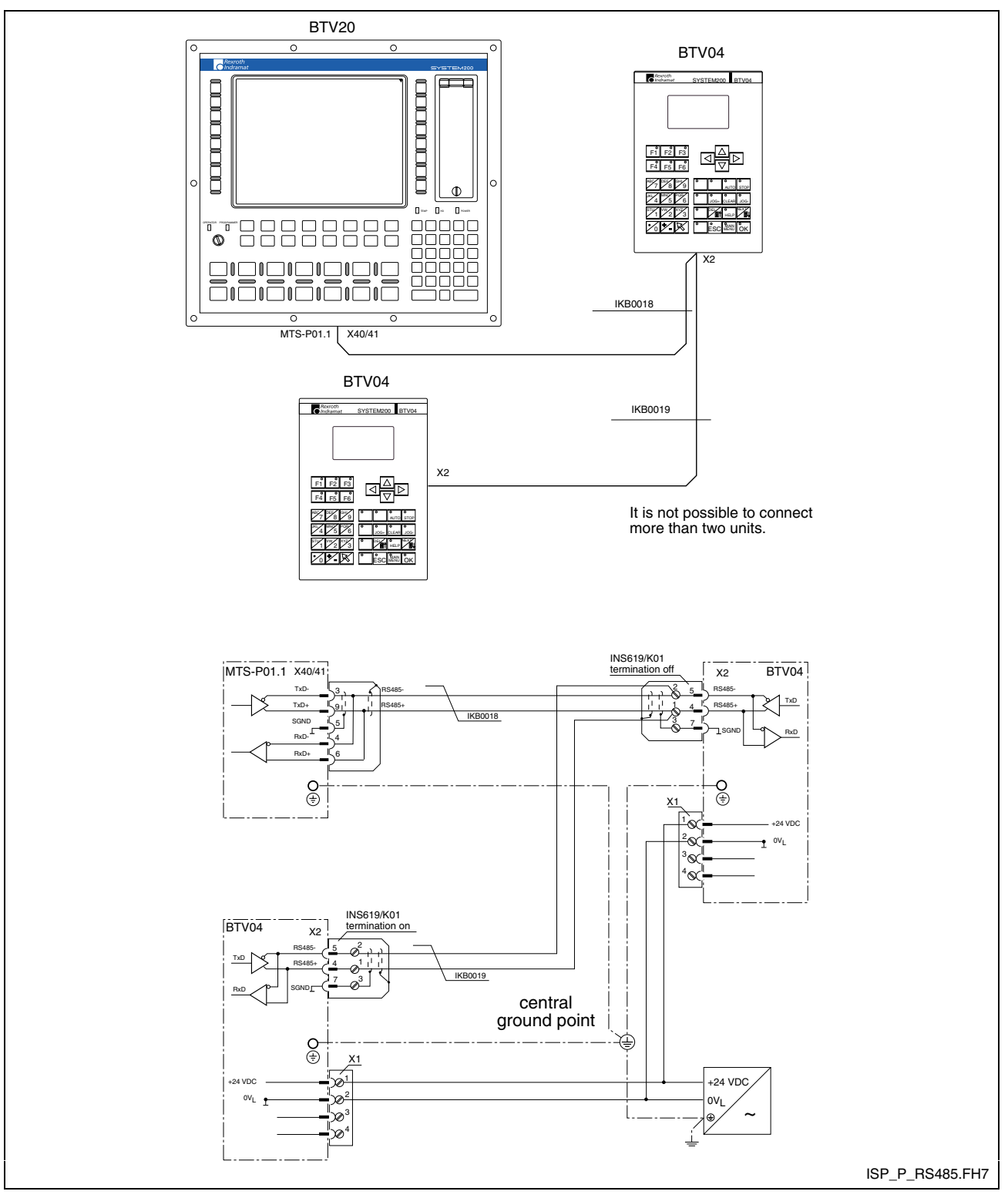

Fig. 7-8: Connecting to the MTS-P01.1 of the BTV20

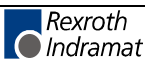

#### RS485 on X16 (MTS-P01.2)

Max. two BTVs on an interface

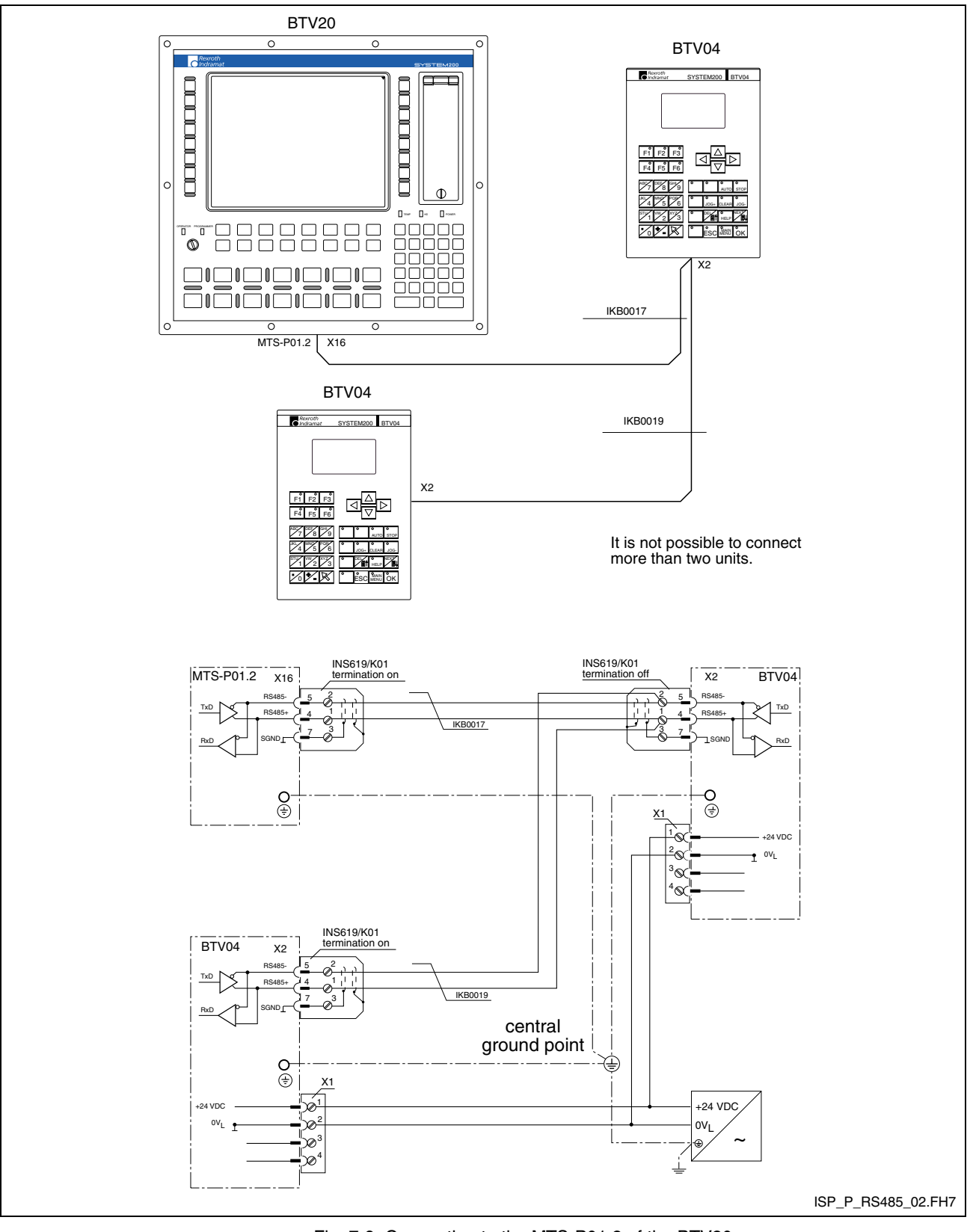

Fig. 7-9: Connecting to the MTS-P01.2 of the BTV20

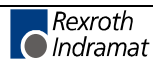

#### Connection to MTC200-R / ISP200-R

RS485 on X16

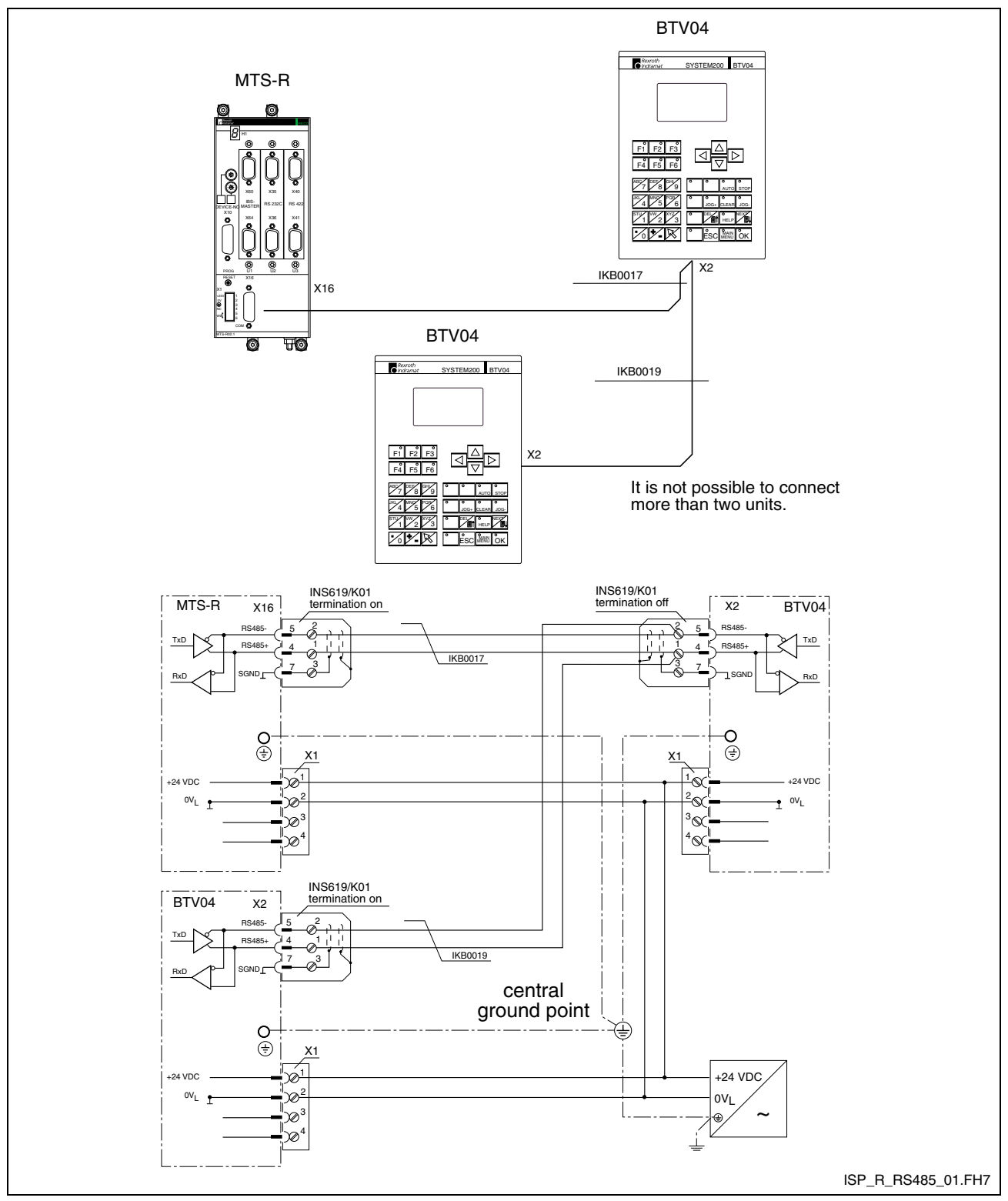

Fig. 7-10: Connecting to the MTS-R (X16)

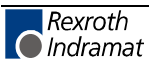

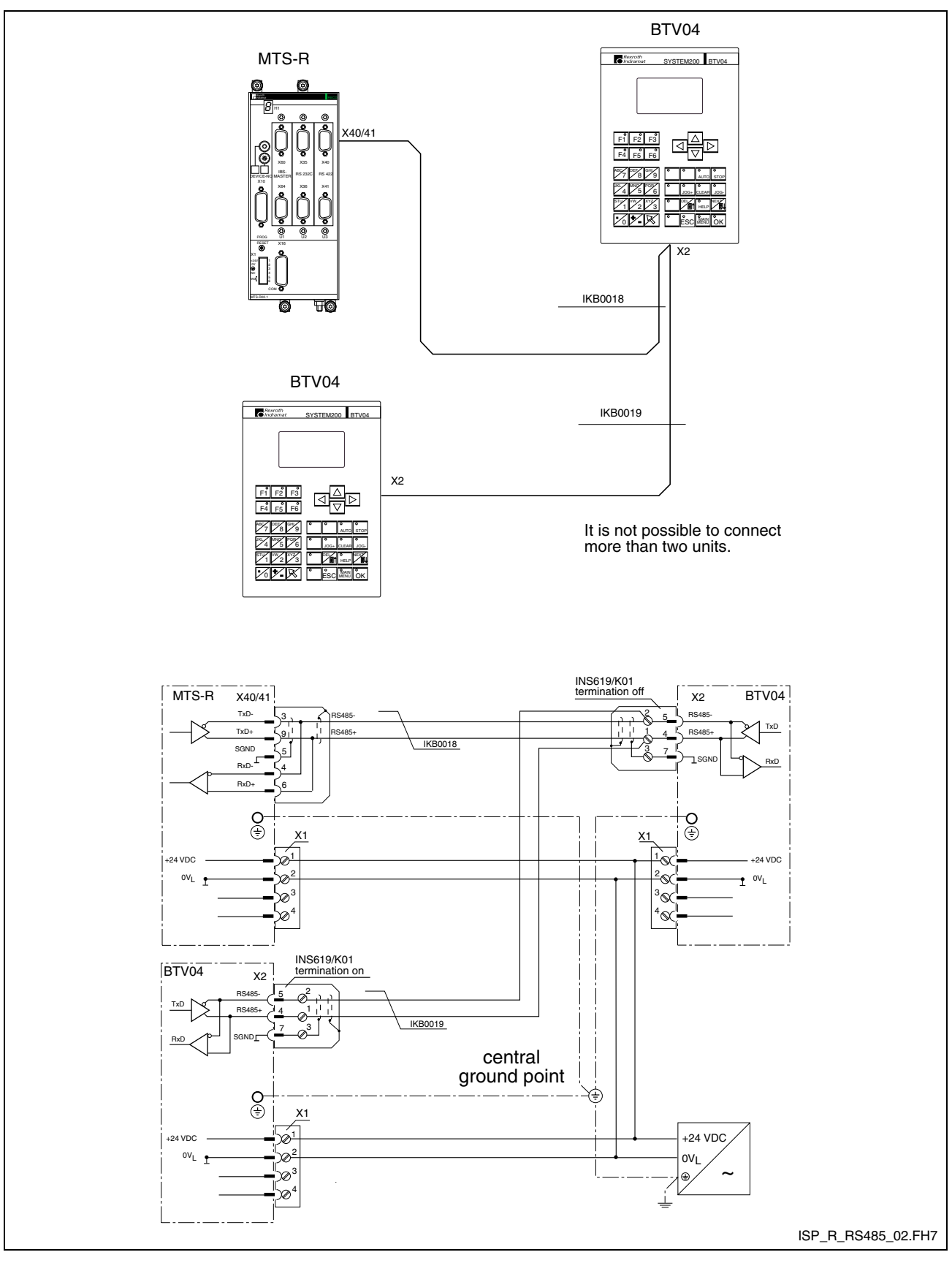

RS485 on X40 and X41

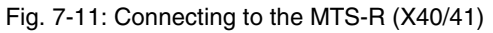

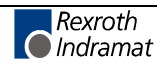

## **Connection to CLC-D**

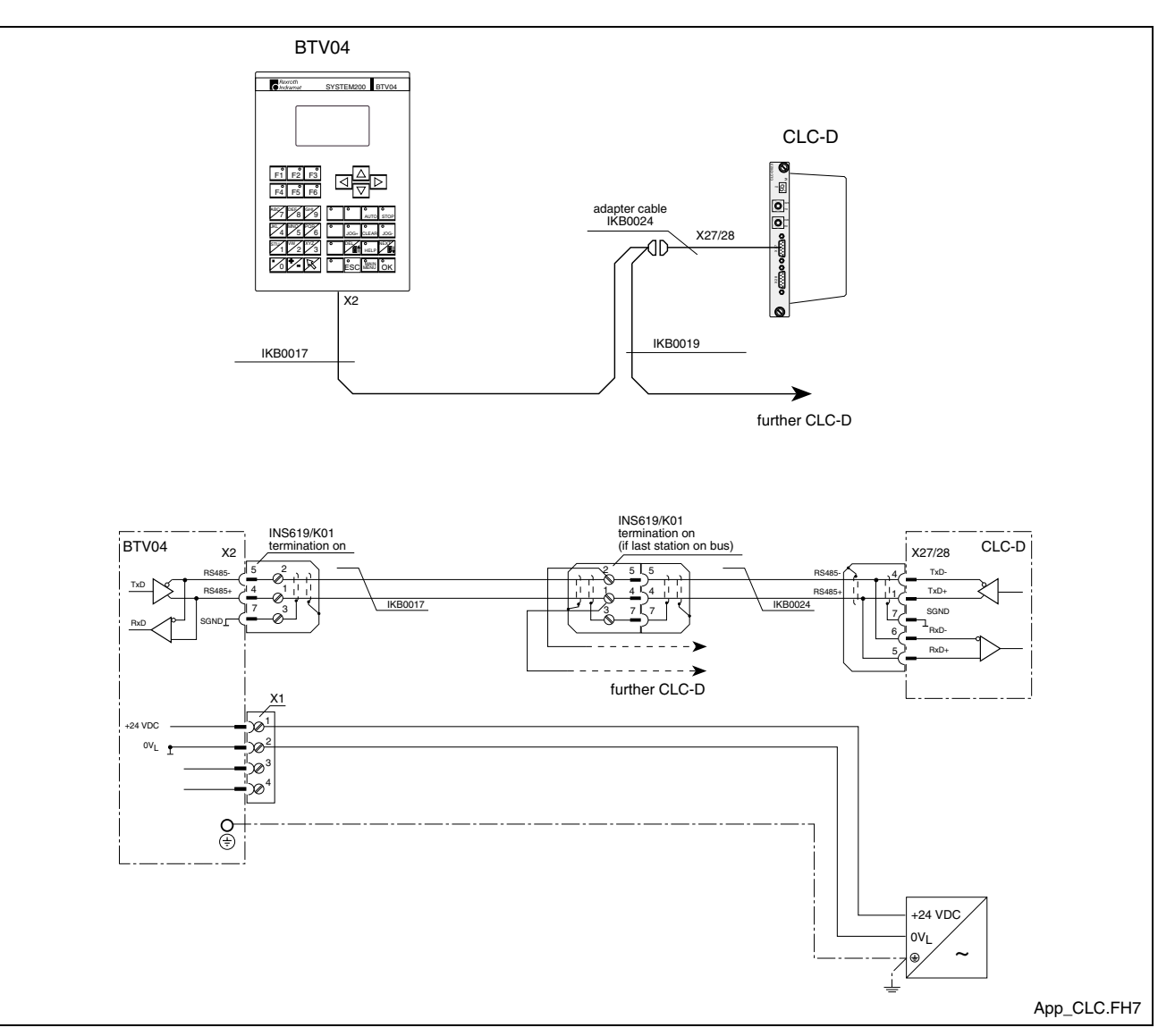

One BTV on a Bus

Fig. 7-12: Connecting to the CLC-D

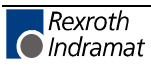

#### Connection to Ecodrive3 / ELC

One BTV on a Bus

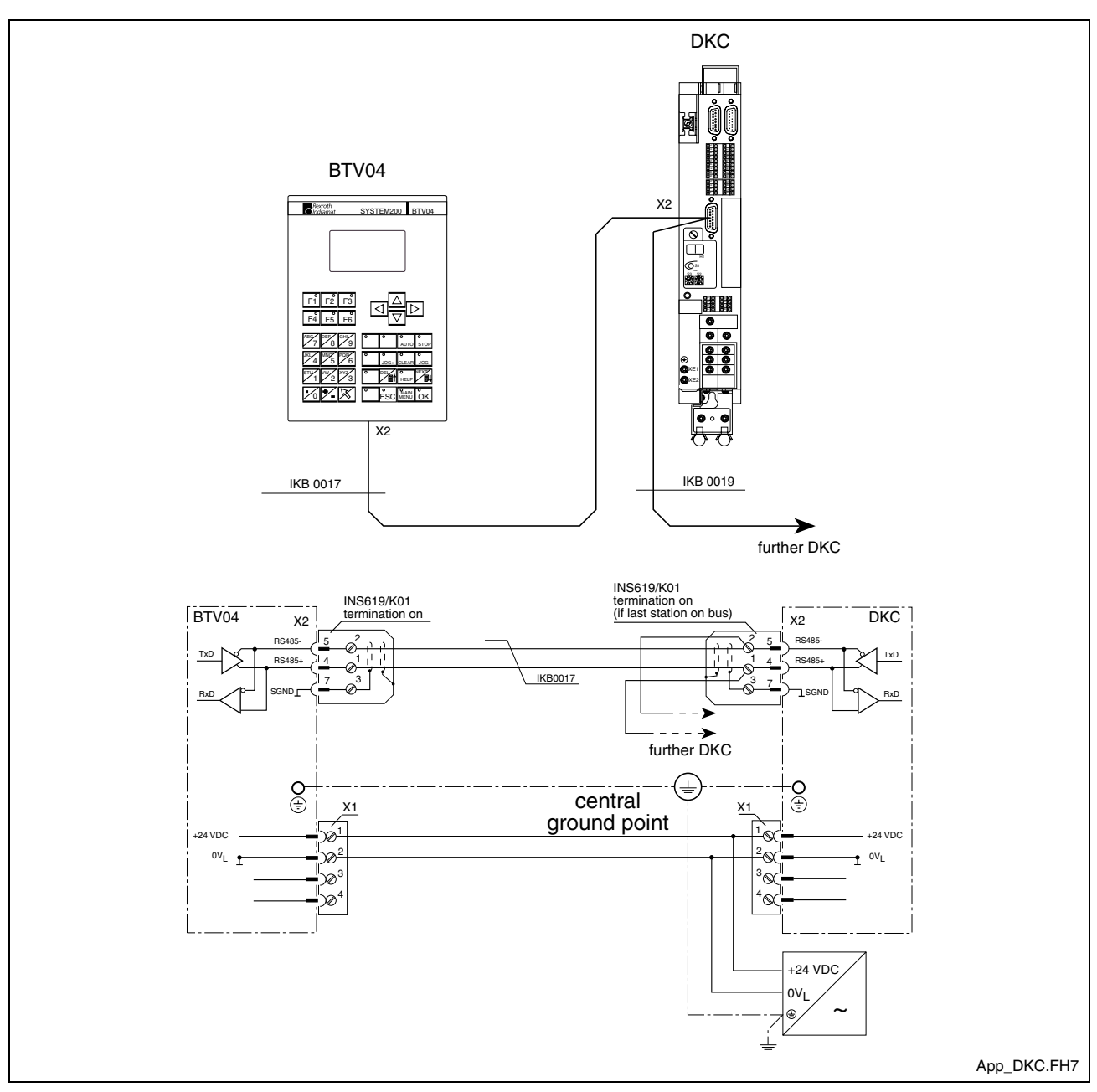

Fig. 7-13: Connecting to the Ecodrive3 (DKC) and ELC

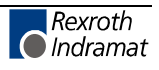

#### **Connection to PPC-R**

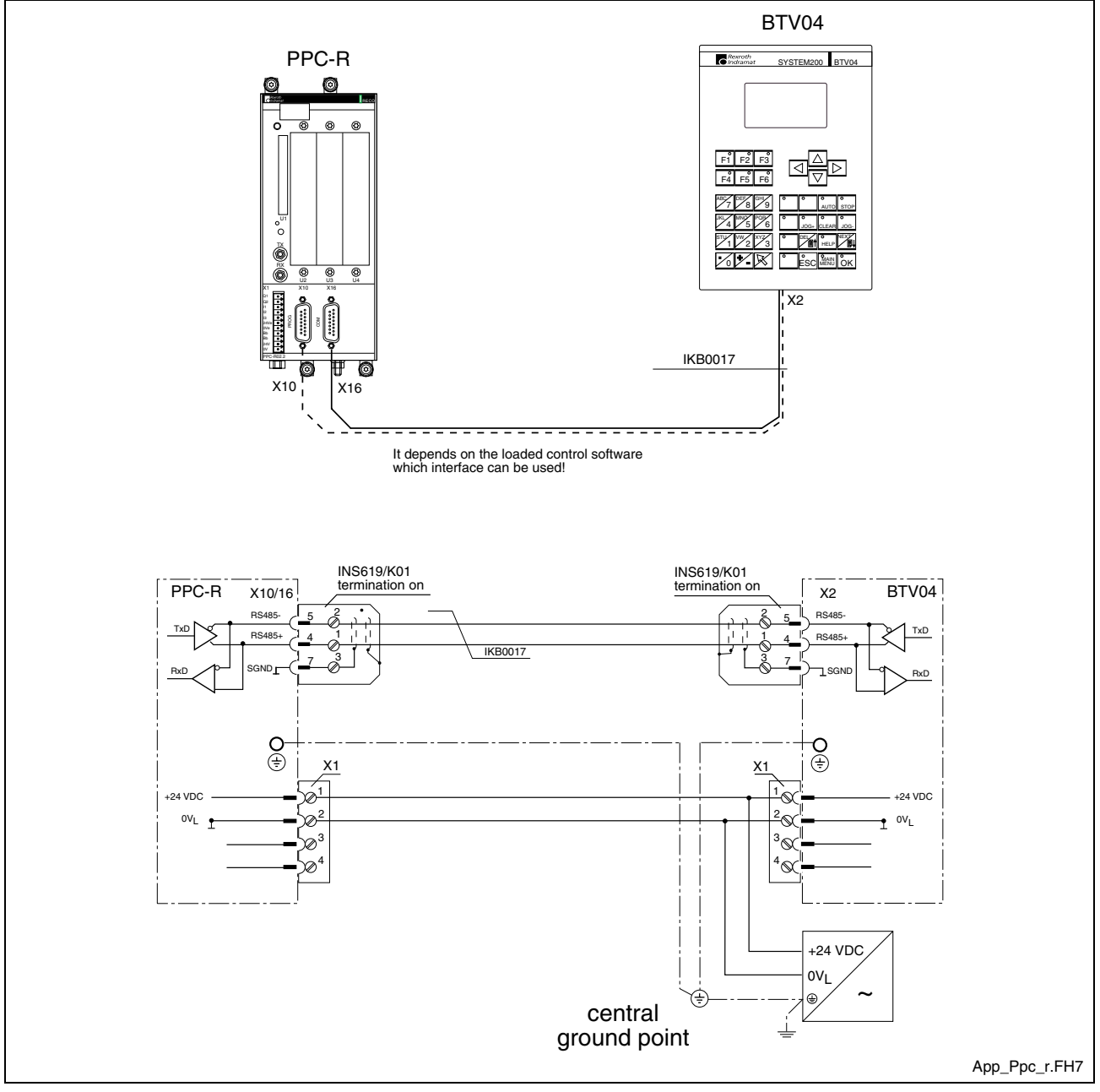

Fig. 7-14: Connecting to PPC-R

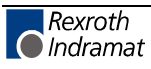

#### **Connection to CLM**

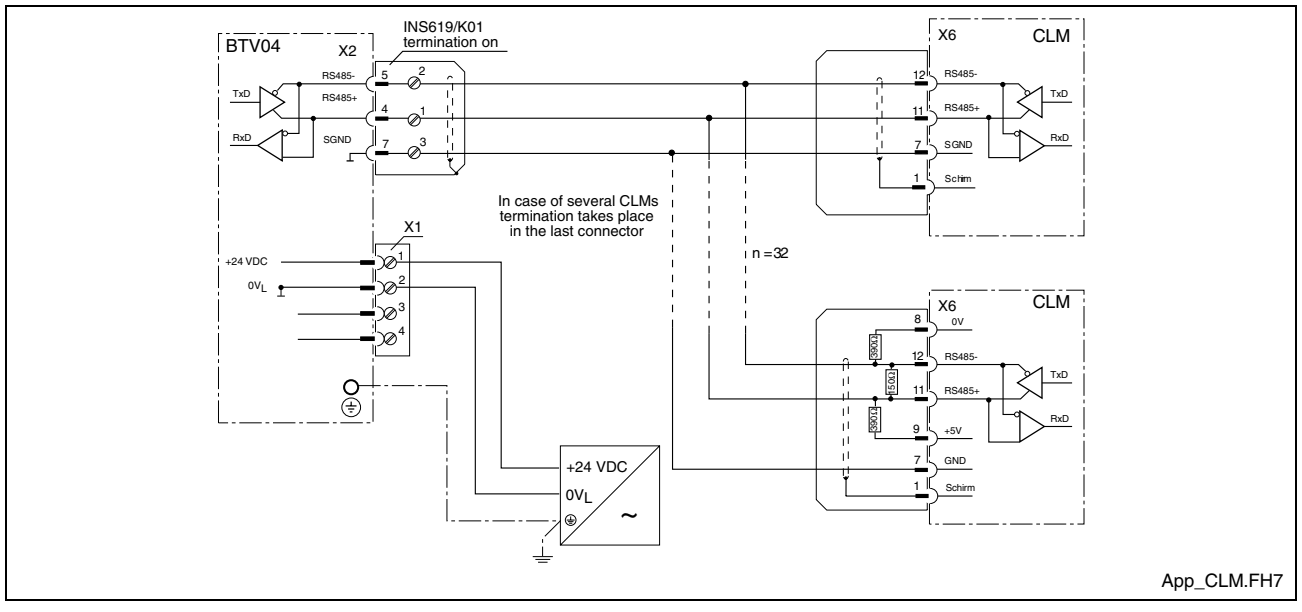

Fig. 7-15: Connecting to CLM

#### **Connection to DLC**

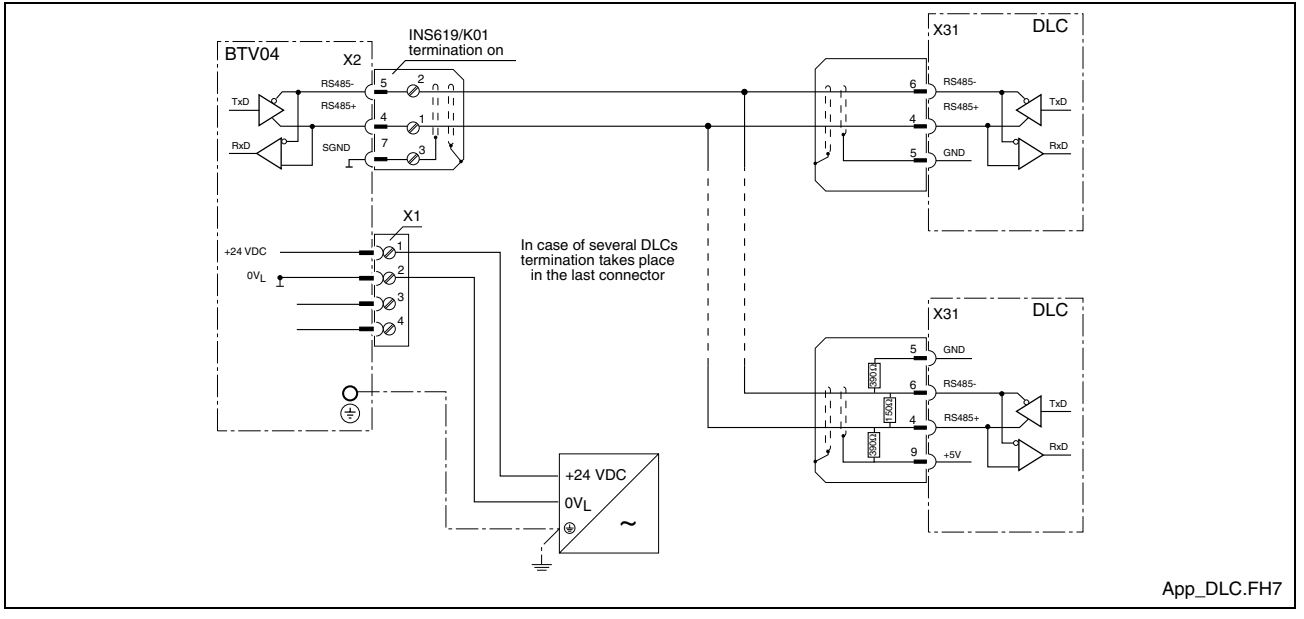

Fig. 7-16: Connecting to DLC

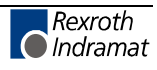

#### **Required interface connector**

There is a special connector with integrated termination resistors for the RS485 communication. The connector can be fixed to the cable with a screw terminal. The figure below shows the pin assignment of the connector:

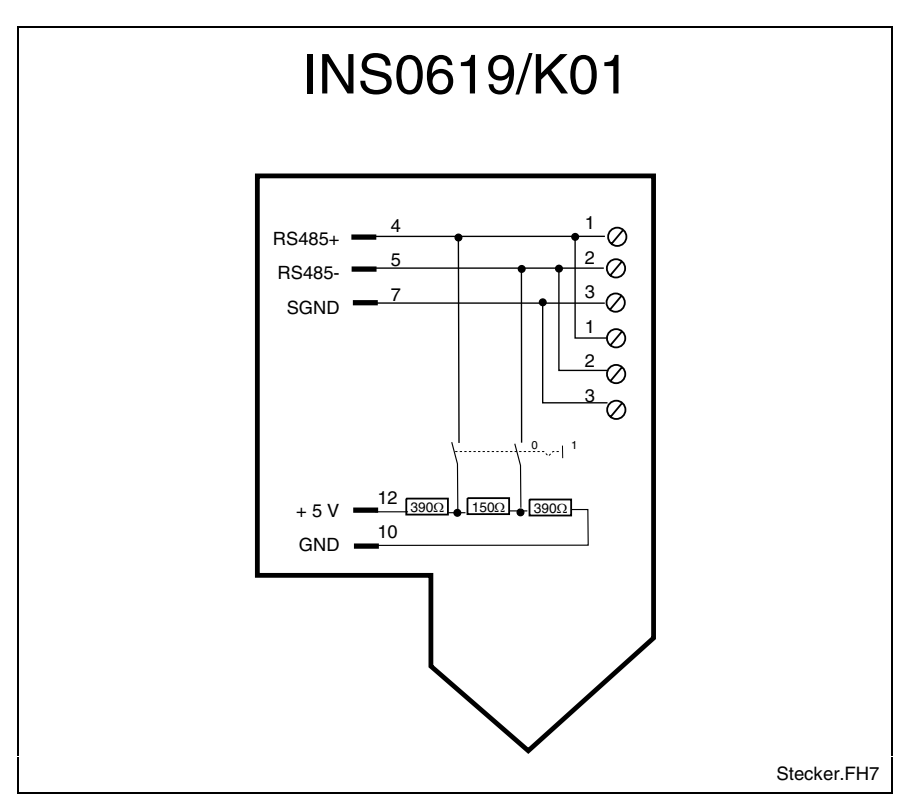

Fig. 7-17: Connector pin assignment of the required interface connector

As required, the termination can be turned on by switch.

In chapter 9.2 (Accessories) you find a table containing the necessary interface cables and the connector.

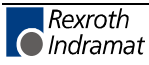

# 8 Commissioning

After the unit has been switched on for the first time, the firmware that comes with the unit on floppy disks must be loaded into the unit. To do this, you must connect the unit to a PC via the RS232 cable IKB0012.

| <b>Solfi32</b><br>File Serial Option         | ns Extras Help    |           |                     |         |
|----------------------------------------------|-------------------|-----------|---------------------|---------|
|                                              | » <b>•••</b>      |           | Rexroth<br>Indramat |         |
| Messages Heade                               | r   Ext. Info     |           |                     |         |
| COM1, 9600<br>COM1, 9600<br>Try to connect v | with address 3 Co | nnect     |                     | Ă       |
|                                              |                   |           |                     | ×       |
| COM1, 9600                                   | Connect           | No PCCard |                     |         |
|                                              |                   |           |                     | Dolfi.l |

Fig. 8-1: INDRAMAT Flashtool "Dolfi"

## 8.1 Brief Description of the First-Time Commissioning Procedure

#### What do you need?

To put the unit into operation, you need the following items:

- (1) An operational BTV04 unit that is connected with the system that shall be controlled, and is fed with the 24 V operating voltage.
- (2) The PC connecting cable IKB0012
- (3) The application software for the BTV04 unit on floppy disk.
- (4) A PC with Windows 3.11 or a 32-Bit Windows (e.g. 95, 98 or NT) and the INDRAMAT flash loading tool "Dolfi" installed (included in the scope of delivery of the BTV04 application software).

#### What is to be done?

To load the software, use the following procedure:

- (1) Connect the BTV04 unit with a PC via the PC connecting cable.
- (2) Provide the BTV04 unit with power (switch on the control voltage).
- (3) Start Flashtool Dolfi on the PC and click on the "Messages" field there.
- (4) Select the menu item "Options COM-Port":
- Select the COM port
- Select a baud rate of 9600 bits/s (default value)

Set the download baud rate to 38,400 bits/s

Address for receiver = 03 (default)

(5) Select the menu item "Serial - Connect".

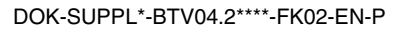

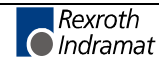

- (6) Select the menu item "Serial Send". Use the "Open" dialog to select the required software.
- (7) In the case of a software update, you should always make a backup copy of the software that is contained in the unit. To do this, select the option "Backup" from the subsequent "Send" dialog. To confirm the two subsequent dialogs, click on "Save" and "OK". This starts the backup process. Its progress is shown by a moving bar at the bottom margin. To start the download process proper, you must again select the "Serial - Send" menu item and choose the software.
- (8) Click on "Send" to confirm the "Send" dialog. This starts the download process. Its progress is shown by a moving bar at the bottom margin.
- (9) Once the download has successfully been completed, Dolfi issues the message "Programming all modules successfully, restart with Serial -Disconnect".
- (10)The "Serial Disconnect" menu item clears down the connection BTV04 - PC and starts the application software in the BTV04 unit for the first time.

The loaded software will now always be started automatically when the BTV04 supply voltage is applied.

### 8.2 Functions of the BTV04 Bootloader

#### **Procedures After Power-Up**

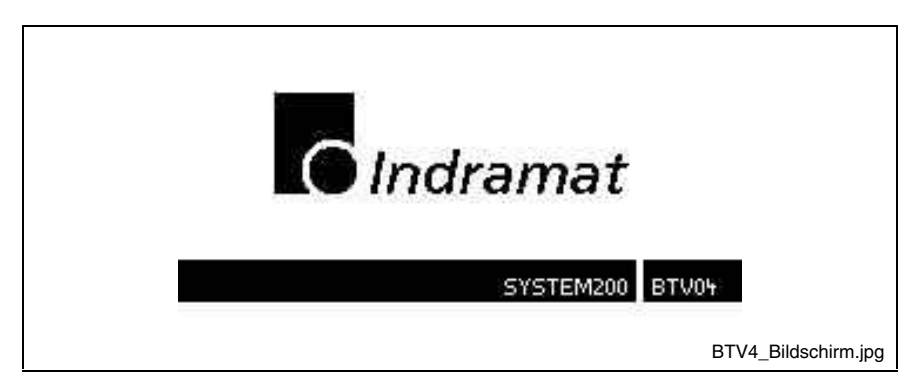

First of all, the Indramat logo appears on the screen, and all 7 LEDs of the BTV04 unit are ON.

Fig. 8-2: Screen after power-on

The bootloader searches the flash memory for existing software. This process is commented by the footer line "test program CRC". The search is performed by interrogating the program header and verifying the CRC checksums. A header is a program element that contains information about the employed hardware and firmware. If, for example, firmware has not yet been loaded when first-time commissioning is started, or if the memory content is corrupted, only the bootloader itself will be recognized. The message "dolfi loader active" is displayed in this case and the unit is immediately ready for receiving software from the PC.

**Hinweis:** Once a valid software has been loaded, the LEDs are extinguished one by one and the software is started. Up to this point in time you can still press and release the F1 key to abort the software startup and to remain in the Dolfi Loader . The display then shows the versions of bootloader and loaded software (service mode).

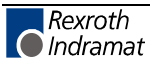

### 8.3 Dolfi Functions

The Dolfi user interface is used for loading the delivered software via the RS232 interface of the BTV04 unit into the unit. Please refer to the documentation that comes with the Dolfi product for a detailed description of the Dolfi functions.

#### **Messages from Dolfi**

| Dolfi32 - C:\Indramat\Screenmanager\Projects\BTV05\Dat\Btv05.ibf                                                                                | ×       |
|----------------------------------------------------------------------------------------------------|---------|
| Tile <u>S</u> erial Options Extras <u>H</u> elp                                                                                                 |         |
| Image: Second state     Image: Second state       Image: Second state     Image: Second state       Image: Second state     Image: Second state |         |
| Messages Header Ext. Info                                                                                                    |         |
| COM1, 9600                                                                                                    | <b></b> |
| Truite connect with address 2 Connect                                                                                                    |         |
| Try to connect with address 5 Connect<br>Deed header 1                                                                                          |         |
| Read header 2                                                                                                    |         |
| Read header 3                                                                                                    |         |
| Read header 4                                                                                                    |         |
| Test checksum                                                                                                    |         |
| Transmit_C:\Indramat\Screenmanager\Projects\BTV05\Dat\Btv05.ibf_Modul : BTV05 Mon Aug 23                                                        |         |
| 09:41:05 1999                                                                                                    |         |
| Erase flash                                                                                                    |         |
| Program address 00090816                                                                                                    |         |
| Test checksum                                                                                                    |         |
| Checksum test ok                                                                                                    |         |
| Programming modul sucessfully                                                                                                    |         |
| Programming all moduls sucessfully, Restart with Serial-Disconnect                                                                              |         |
| Read neader I                                                                                                    |         |
| Read neader 2                                                                                                    |         |
| Read header 5<br>Read header 4                                                                                                    |         |
|                                                                                                    |         |
|                                                                                                    | 7       |
|                                                                                                    |         |
|                                                                                                    |         |
| COM1,9600 Connect No PCCard                                                                                                    |         |
| Meldunc                                                                                                    | ı.b     |

Fig. 8-3: INDRAMAT Flash tool "Dolfi"

Dolfi permits one out of three main windows to be selected: Messages Header and Extended Informations. Messages informs about the currently running operations and issues error messages (if there are any). The Header button displays information about the software loaded into the BTV unit and the contained bootloader.

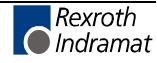

#### **Header Information**

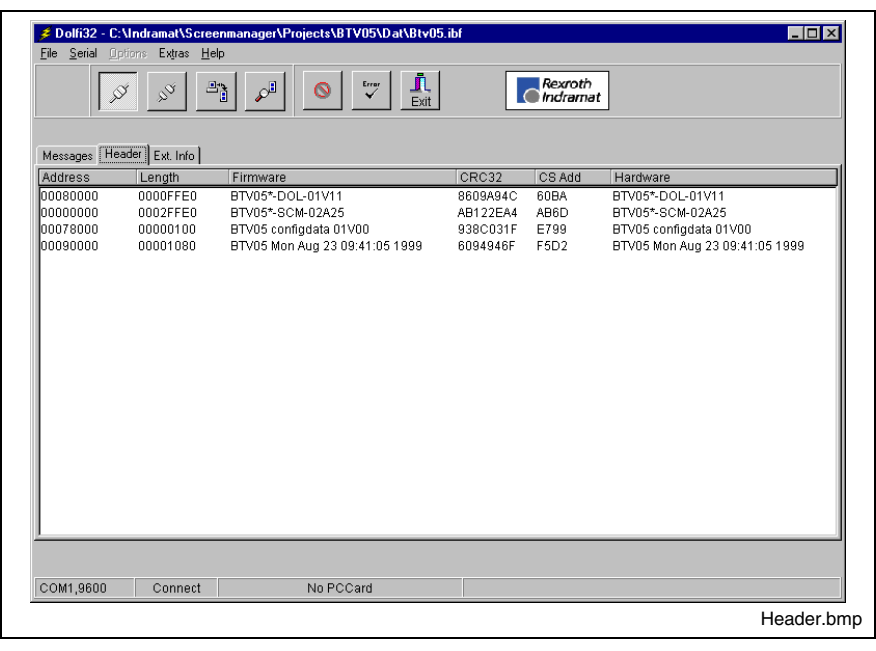

Fig. 8-4: Header list with four modules

After the connection has been established and the Option "Serial - Firmwareinfo has been selected, the "Header" menu item shows the software and data modules that have been located in the BTV04 unit. Addresses, lengths, and hardware and software names are specified here at the same time.

#### **Interface Settings**

To establish communications, the serial COM2 interface of the unit is connected with a PC via the RS232 cable IKB0012. In addition, the matching selections for data transfer must be made. The "Options" menu item permits the employed interface, the baud rate, the addresses, and the required language to be selected. The figure below shows the compatible settings for the BTV04 unit.

The standard baud rate for establishing the connection is always 9600 bits/s. For the BTV04 unit, the increased baud rate for the download is usually 38,400 bits/s.

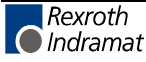

| COM Port<br>COM1 ©<br>COM2 ©<br>COM3 ©<br>COM4 ©<br>Baudrate connect<br>9600 ▼<br>Baudrate download | ptions<br>COM-Port Address L                                                                       | anguage | ×     |
|----------------------------------------------------------------------------------------------------|----------------------------------------------------------------------------------------------------|---------|-------|
|                                                                                                    | COM Port<br>COM1<br>COM2<br>COM3<br>COM4<br>Baudrate connect<br>9600<br>Baudrate download<br>38400 |         | Abort |

Fig. 8-5: Interface settings

With the BTV04 unit, the address selection is always receiver = 03 (default).

| Options                                   | ×           |
|-------------------------------------------|-------------|
| <u>C</u> OM-Port <u>A</u> ddress Language |             |
|                                           |             |
| Receiver 03                               | Abort       |
|                                           |             |
|                                           |             |
|                                           |             |
|                                           |             |
|                                           |             |
|                                           |             |
|                                           |             |
|                                           | Adresse.bmp |

Fig. 8-6: Address selection

#### **Reading Software from the BTV04 unit**

The "Serial - Send" menu item starts a firmware loading process. A window is opened in which Dolfi enables the user to compare a previously loaded software with the new one. While "File info" shows the information about the selected file, "Module info" shows the information about the firmware found in the BTV04 unit. With the option "Backup" the file will be read out of the unit.

**Note:** This is the last opportunity of saving the software that is contained in the unit before a new software is downloaded from the PC. This must be done before a new software update is loaded.

This is the only possibility of loading the old file back into the unit if the new software does not work properly. The read file has automatically the extension '.BAK' assigned.

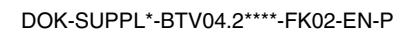

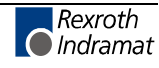

#### Loading Software

The "Serial - Send" menu item starts the firmware loading process. The software transfer begins when you select the "Send" option.

If the software that is displayed here is not the one you wish to load, abort the process and use "File/Open" to select and confirm the required IBF file. A window "FWA" is displayed now that contains information about the firmware. It is now possible to download the selected file. For this you must select the option "Send".

**Note:** If you wish to reload a saved file, you must select the file type 'All \*.\*' to make this extension visible. After a read process, you must start the download again via the corresponding icon.

The progress of the transfer is shown by the moving bar with percent indication at the lower screen margin and in the message window. The BTV04 unit shows a corresponding status information in the bottom screen line.

During the load process, the required area in the flash is cleared first, before the program is written to it. Once loading is completed, a CRC and addition checksum is verified. Dolfi shows the status of the transfer on the screen.

The "Disconnect" icon interrupts the connection between PC and BTV04 and starts the firmware in the unit.

### 8.4 Connecting cable IKB0012

The connecting cable IKB0012 make a RS232 communikation between the BTV04 and a PC. The cable is used to load a software in the BTV04 by the Downloadtool Dolfi.

#### Cableplan of the IKB0012

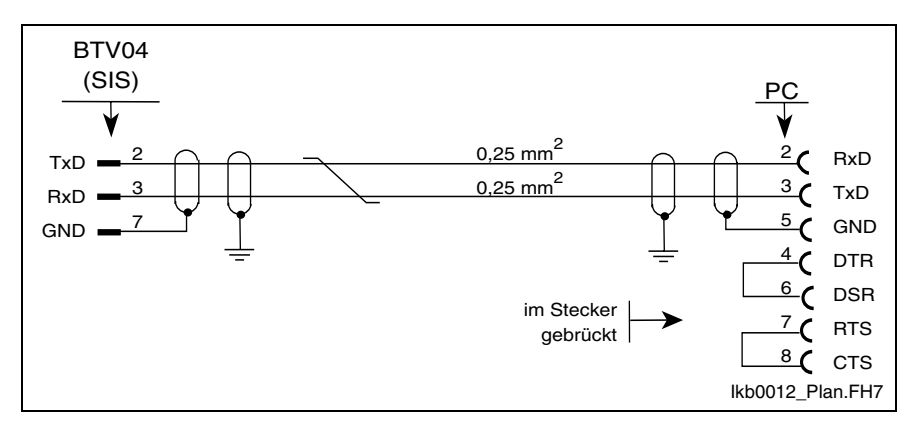

Fig. 8-7: Cable plan of the IKB0012

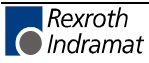

# 9 Ordering Information

# 9.1 BTV04 Type Code

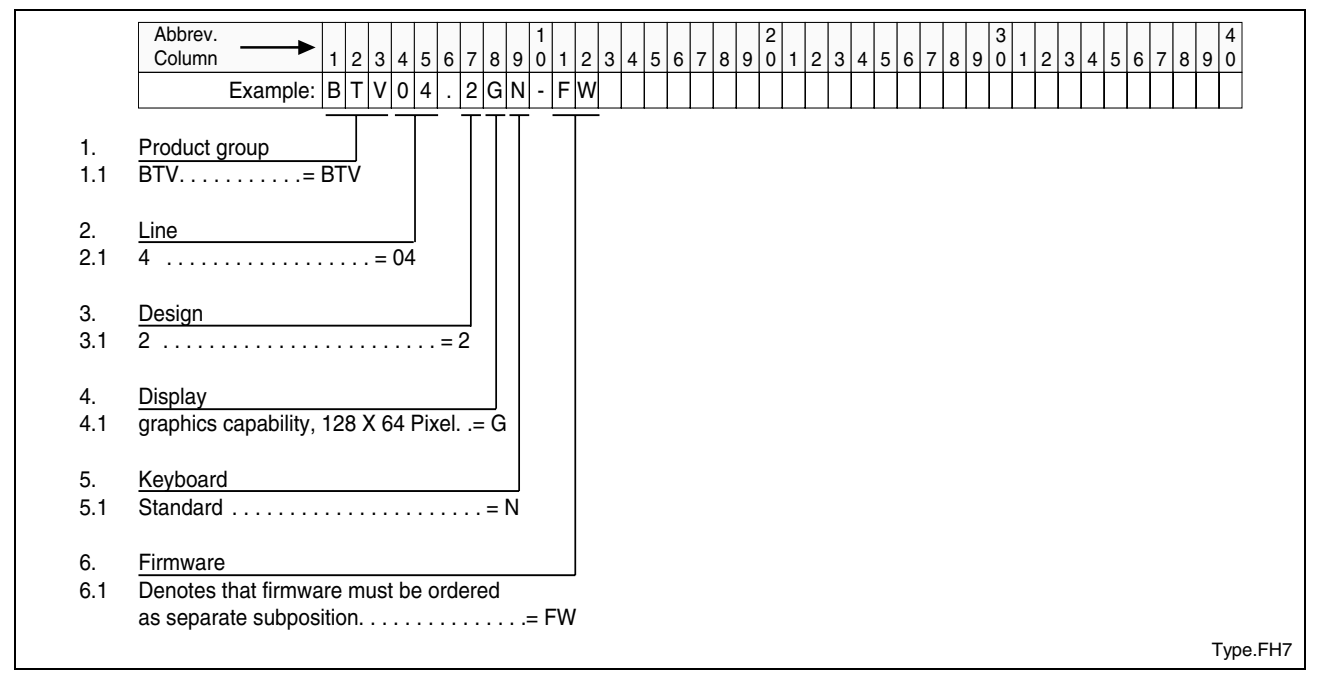

Fig. 9-1: BTV04 type code

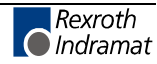

# 9.2 Accessories

#### List of Connectors and Cable Sets

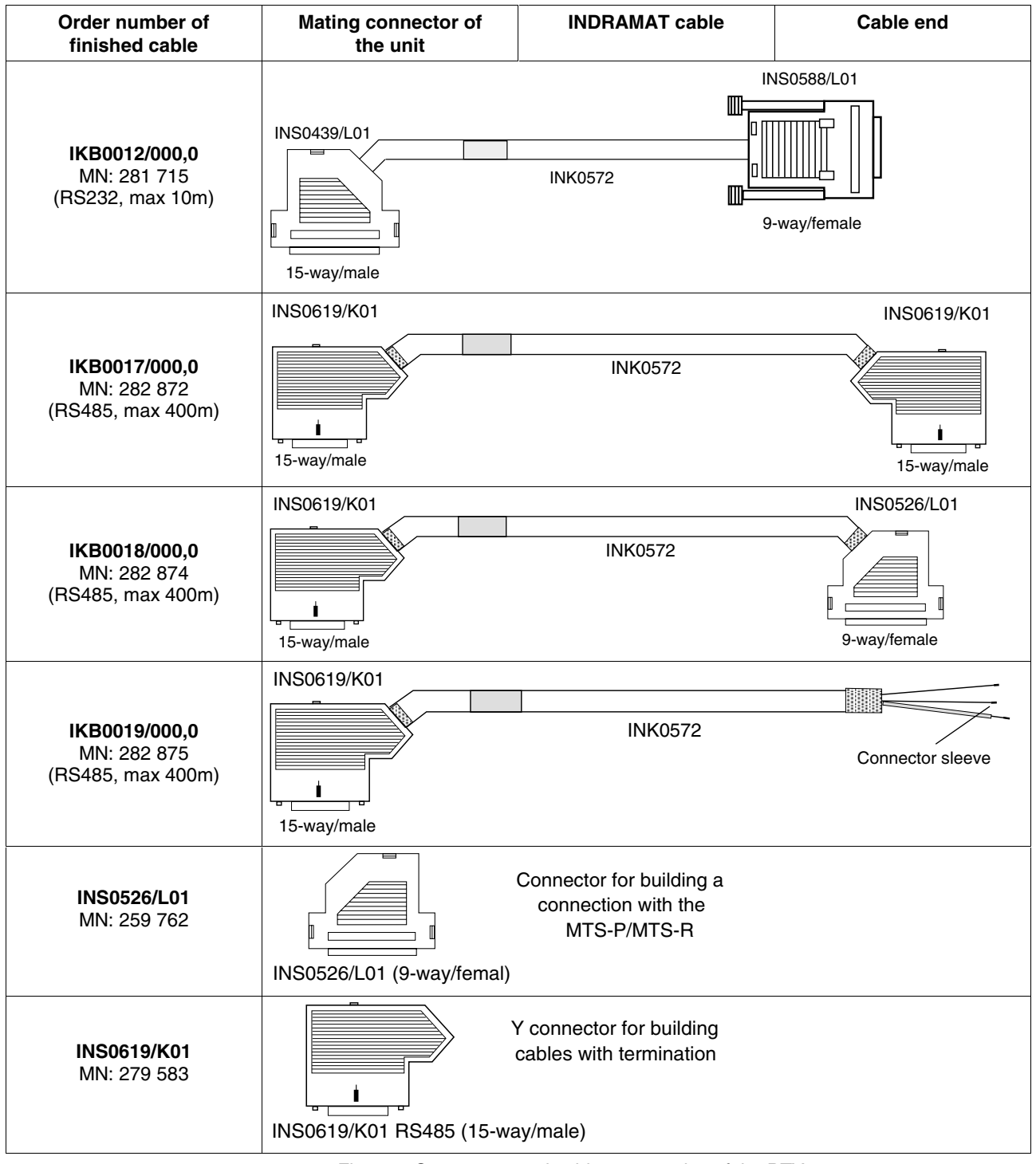

Fig. 9-2: Connectors and cable accessories of the BTV04

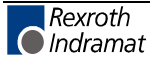

#### Software

| Performance / Control                   | Software designation                                                                                                    |
|-----------------------------------------|----------------------------------------------------------------------------------------------------|
| ScreenManager for:<br>MTS/P, MTS/R, CLC | SWA-BTV04*-SCM-01VRS-MS (Runtime)<br>SWA-BTV04*-SCM-02VRS-MS (Runtime)<br>SWA-BTV04*-SCM-03VRS-MS (Runtime)<br>SWA-BTV04*-SCM-04VRS-MS (Runtime)<br>SWA-SCM*PC-INB-04VRS-MS (PC-<br>programming tool) |
| Download tool Dolfi for PC              | SWD-DOL*PC-INB-01VRS-MS-C1,44                                                                                                    |

Fig. 9-3: BTV04 Software

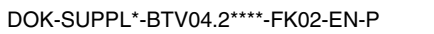

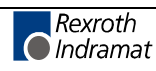

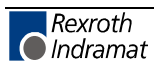

# 10 List of Figures

Fig. 1-1: BTV04 front view 1-1

Fig. 3-1: Hazard classification (according to ANSI Z535) 3-3

Fig. 5-1: General technical data 5-1

Fig. 5-2: BTV04 - ambient conditions 5-1

Fig. 6-1: Front panel dimensions 6-1

Fig. 6-2: Rear panel dimensions 6-1

Fig. 6-3: Side view dimensions 6-2

Fig. 6-4: Panel cutout 6-2

Fig. 7-1: Connections of the BTV04 unit 7-1

Fig. 7-2: Connector pin assignments of power supply X1 7-2

Fig. 7-3: Connector pin assignments of X2 7-2

Fig. 7-4: Connector pin assignments of X3 7-2

Fig. 7-5: Connection possibility of the 24 V inputs and outputs 7-3

Fig. 7-6: Outputs 24 V (X4) 7-3

Fig. 7-7: Inputs 24 V (X5) 7-3

Fig. 7-8: Connecting to the MTS-P01.1 of the BTV20 7-4

Fig. 7-9: Connecting to the MTS-P01.2 of the BTV20 7-5

Fig. 7-10: Connecting to the MTS-R (X16) 7-6

Fig. 7-11: Connecting to the MTS-R (X40/41) 7-7

Fig. 7-12: Connecting to the CLC-D 7-8

Fig. 7-13: Connecting to the Ecodrive3 (DKC) and ELC 7-9

Fig. 7-14: Connecting to PPC-R 7-10

Fig. 7-15: Connecting to CLM 7-11

Fig. 7-16: Connecting to DLC 7-11

Fig. 7-17: Connector pin assignment of the required interface connector 7-12

Fig. 8-1: INDRAMAT Flashtool "Dolfi" 8-1

Fig. 8-2: Screen after power-on 8-2

Fig. 8-3: INDRAMAT Flash tool "Dolfi" 8-3

Fig. 8-4: Header list with four modules 8-4

Fig. 8-5: Interface settings 8-5

Fig. 8-6: Address selection 8-5

Fig. 8-7: Cable plan of the IKB0012 8-6

Fig. 9-1: BTV04 type code 9-1

Fig. 9-2: Connectors and cable accessories of the BTV04 9-2

Fig. 9-3: BTV04 Software 9-3

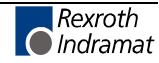

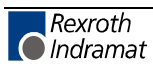

# 11 Index

#### 2

24 V Inputs 5-1 24 V Outputs 5-1

#### Α

Air pressure 5-1 Ambient conditions 5-1 Appropriate use Area of application 2-2 Introduction 2-1 Uses 2-2

#### В

Back lighting 4-1 Backup 8-2 Baud rate 8-4 Bootloader 8-2

#### С

Checksum 8-6 Color 5-1 Connecting cable 4-1 Connector pin assignments of power supply 7-2 Connector pin assignments of X2 7-2 Connector pin assignments of X3 7-2 CRC 8-6 Current consumption 5-1

#### D

Dimensions 5-1 Disconnect 8-6 Display 5-1 Dolfi 8-1, 8-3

#### F

Firmware 8-1 Flash 8-2, 8-3, 8-6 Front panel 4-1

#### Η

Header 8-2, 8-4 Header list 8-4

#### I

IKB0012 8-1, 8-4, 8-6 Inappropriate use 2-2 Consequences, Discharge of liability 2-1 Inputs 24V 7-3

#### Κ

Keypad 5-1

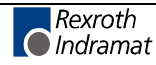

#### Μ

Max. shock 5-1 Max. vibration 5-1 Maximum ambient temperature 5-1 Maximum temperature gradient 5-1 Microcontroller 4-1

#### 0

Outputs 24 V 7-3

#### Ρ

PC connecting cable 8-1 Protection category 5-1

#### R

Relative humidity 5-1

#### S

Safety Instructions for Electric Drives and Controls 3-3 Send 8-5 Service mode 8-2 Software 8-2

#### U

Use See appropriate use and inappropriate use

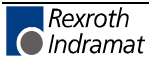

#### Service & Support 12

# 12.1 Helpdesk

Unser Kundendienst-Helpdesk im Hauptwerk Lohr am Main steht Ihnen mit Rat und Tat zur Seite. Sie erreichen uns

- +49 (0) 9352 40 50 60 telefonisch: \_ über Service Call Entry Center Mo-Fr 07:00-18:00
- +49 (0) 9352 40 49 41 per Fax:
- service@indramat.de per e-Mail:

Our service helpdesk at our headquarters in Lohr am Main, Germany can assist you in all kinds of inquiries. Contact us

- +49 (0) 9352 40 50 60 by phone: \_ via Service Call Entry Center Mo-Fr 7:00 am - 6:00 pm
- +49 (0) 9352 40 49 41 by fax:
- service@indramat.de by e-mail:

## 12.2 Service-Hotline

Außerhalb der Helpdesk-Zeiten ist der Service direkt ansprechbar unter

oder

| odesk-Zeiten ist der Service<br>hter           | After<br>depart | helpdesk<br>ment direct | hours,<br>ly at | contact                | our            | service      |
|------------------------------------------------|-----------------|-------------------------|-----------------|------------------------|----------------|--------------|
| +49 (0) 171 333 88 26<br>+49 (0) 172 660 04 06 | or              |                         | +49<br>+49      | (0) 171 3<br>(0) 172 6 | 333 8<br>660 0 | 8 26<br>4 06 |

1

# 12.3 Internet

Ergänzende Hinweise zu Service, Reparatur und Training sowie die aktuellen Adressen unserer Service- und Vertriebsbüros finden Sie unter www.indramat.de - einige Angaben in dieser Dokumentation können inzwischen überholt sein.

Außerhalb Deutschlands nehmen Sie bitte zuerst Kontakt mit Ihrem lokalen Ansprechpartner auf.

> Verkaufsniederlassungen Niederlassungen mit Kundendienst

Additional notes about service, repairs and training as well as the actual addresses of our sales- and service facilities are available on the Internet at www.indramat.de - some information in this documentation may meanwhile be obsolete.

Please contact the sales & service offices in your area first.

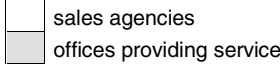

### 12.4 Vor der Kontaktaufnahme... - Before contacting us...

Wir können Ihnen schnell und effizient helfen wenn Sie folgende Informationen bereithalten:

- 1. detaillierte Beschreibung der Störung und der Umstände.
- 2. Angaben auf dem Typenschild der betreffenden Produkte, insbesondere Typenschlüssel und Seriennummern.
- 3. Tel.-/Faxnummern und e-Mail-Adresse, unter denen Sie für Rückfragen zu erreichen sind.

For quick and efficient help, please have the following information ready:

- Detailed description of the failure 1. and circumstances.
- 2. Information on the type plate of the affected products, especially type codes and serial numbers.
- 3. Your phone/fax numbers and e-mail address, so we can contact you in case of questions.

# 12.5 Kundenbetreuungsstellen - Sales & Service Facilities

### **Deutschland – Germany**

vom Ausland: from abroad: (0) nach Landeskennziffer weglassen! don't dial (0) after country code!

| Vertriebsgebiet Mitte<br>Germany Centre                                                                                                    | SERVICE                                                                                                    | SERVICE                                                                                                    | SERVICE                                                                                                    |
|----------------------------------------------------------------------------------------------------|----------------------------------------------------------------------------------------------------|----------------------------------------------------------------------------------------------------|----------------------------------------------------------------------------------------------------|
| Rexroth Indramat GmbH<br>BgmDrNebel-Str. 2<br>97816 Lohr am Main<br><b>Kompetenz-Zentrum Europa</b><br>Tel.: +49 (0)9352 40-0<br>Fax: +49 (0)9352 40-4885     | CALL ENTRY CENTER<br>MO – FR<br>von 07:00 - 18:00 Uhr<br>from 7 am – 6 pm<br>Tel. +49 (0) 9352 40 50 60<br>service @ indramat.de                                                                                                    | HOTLINE<br>MO – FR<br>von 17:00 - 07:00 Uhr<br>from 5 pm - 7 am<br>+ SA / SO<br>Tel.: +49 (0)172 660 04 06<br>oder / or<br>Tel.: +49 (0)171 333 88 26 | ERSATZTEILE / SPARES<br>verlängerte Ansprechzeit<br>- extended office time -<br>• nur an Werktagen<br>- only on working days -<br>• von 07:00 - 18:00 Uhr<br>- from 7 am - 6 pm -<br>Tel. +49 (0) 9352 40 42 22 |
| Vertriebsgebiet Süd<br>Germany South                                                                                                    | Gebiet Südwest<br>Germany South-West                                                                                                    | Vertriebsgebiet Ost<br>Germany East                                                                                                    | Vertriebsgebiet Ost<br>Germany East                                                                                                    |
| Rexroth Indramat GmbH<br>Landshuter Allee 8-10<br>80637 München<br>Tel.: +49 (0)89 127 14-0<br>Fax: +49 (0)89 127 14-490                                      | Bosch Rexroth AG<br>Vertrieb Deutschland – VD-BI<br>Geschäftsbereich Rexroth Indramat<br>Regionalzentrum Südwest<br>Ringstrasse 70 / Postfach 1144<br>70736 Fellbach / 70701 Fellbach<br>Tel.: +49 (0)711 57 61–100<br>Fax: +49 (0)711 57 61–125 | Bosch Rexroth AG<br>Beckerstraße 31<br>09120 Chemnitz<br>Tel.: +49 (0)371 35 55-0<br>Fax: +49 (0)371 35 55-333                                        | Bosch Rexroth AG<br>Regionalzentrum Ost<br>Walter-Köhn-Str. 4d<br>04356 Leipzig<br>Tel.: +49 (0)341 25 61-0<br>Fax: +49 (0)341 25 61-111                                                                        |
| Vertriebsgebiet West<br>Germany West                                                                                                    | Vertriebsgebiet Mitte<br>Germany Centre                                                                                                    | Vertriebsgebiet Nord<br>Germany North                                                                                                    | Vertriebsgebiet Nord<br>Germany North                                                                                                    |
| Bosch Rexroth AG<br>Vertrieb Deutschland<br>Regionalzentrum West<br>Borsigstrasse 15<br>40880 Ratingen<br>Tel.: +49 (0)2102 409-0<br>Fax: +49 (0)2102 409-406 | Bosch Rexroth AG<br>Regionalzentrum Mitte<br>Waldecker Straße 13<br>64546 Mörfelden-Walldorf<br>Tel.: +49 (0) 61 05 702-3<br>Fax: +49 (0) 61 05 702-444                                                                                          | Bosch Rexroth AG<br>Walsroder Str. 93<br>30853 Langenhagen<br>Tel.: +49 (0) 511 72 66 57-0<br>Fax: +49 (0) 511 72 66 57-95                            | Bosch Rexroth AG<br>Kieler Straße 212<br>22525 Hamburg<br>Tel.: +49 (0) 40 81 955 966<br>Fax: +49 (0) 40 85 418 978                                                                                             |

## Europa (West) - Europe (West)

**<u>vom Ausland</u>:** (0) nach Landeskennziffer weglassen, <u>from abroad</u>: don't dial (0) after country code, Italien: 0 nach Landeskennziffer mitwählen Italy: dial 0 after country code

| Austria - Österreich                                                                                                    | Austria – Österreich                                                                                                    | Belgium - Belgien                                                                                                    | Denmark - Dänemark                                                                                                    |
|----------------------------------------------------------------------------------------------------|----------------------------------------------------------------------------------------------------|----------------------------------------------------------------------------------------------------|----------------------------------------------------------------------------------------------------|
| Bosch Rexroth GmbH<br>Bereich Indramat<br>Stachegasse 13<br>1120 Wien<br>Tel.: +43 (0)1 985 25 40<br>Fax: +43 (0)1 985 25 40-93                                                                                     | Bosch Rexroth G.m.b.H.<br>Gesch.ber. Rexroth Indramat<br>Industriepark 18<br>4061 Pasching<br>Tel.: +43 (0)7221 605-0<br>Fax: +43 (0)7221 605-21                                                 | Bosch Rexroth nv<br>Gesch.ber. Rexroth Indramat<br>Industrielaan 8<br>1740 Ternat<br>Tel: +32 (0)2 5830719<br>Fax: +32 (0)2 5830731<br>indramat@rexroth.be                                                                                                    | Bosch Rexroth A/S<br>Zinkvej 6<br>8900 Randers<br>Tel.: +45 (0)87 11 90 60<br>Fax: +45 (0)87 11 90 61                                                                        |
| Great Britain – Großbritannien                                                                                                    | Finland - Finnland                                                                                                    | France - Frankreich                                                                                                    | France - Frankreich                                                                                                    |
| Bosch Rexroth Ltd.<br>Rexroth Indramat Division<br>Broadway Lane, South Cerney<br>Cirencester, Glos GL7 5UH<br>Tel: +44 (0)1285 863000<br>Fax: +44 (0)1285 863030<br>sales@indramat.co.uk<br>service@indramat.co.uk | Rexroth Mecman Oy<br>Rexroth Indramat division<br>Ansatie 6<br>017 40 Vantaa<br>Tel.: +358 (0)9 84 91-11<br>Fax: +358 (0)9 84 91-13 60                                                           | Bosch Rexroth S.A.           Division Rexroth Indramat           Avenue de la Trentaine           BP. 74           77503 CHELLES CEDEX           Tel.:         +33 (0)164 72-70 00           Fax:         +33 (0)164 72-63 00           Hotline:         +33 (0)608 33 43 28 | Bosch Rexroth S.A.<br>Division Rexroth Indramat<br>1270, Avenue de Lardenne<br>31100 Toulouse<br>Tel.: +33 (0)5 61 49 95 19<br>Fax: +33 (0)5 61 31 00 41                     |
| France - Frankreich                                                                                                    | Italy - Italien                                                                                                    | Italy - Italien                                                                                                    | Italy - Italien                                                                                                    |
| Bosch Rexroth S.A.<br>Division Rexroth Indramat<br>91, Bd. Irène Joliot-Curie<br>69634 Vénissieux – Cedex<br>Tel.: +33 (0)4 78 78 53 65<br>Fax: +33 (0)4 78 78 53 62                                                | Bosch Rexroth S.p.A.<br>Via G. Di Vittoria, 1<br>20063 Cernusco S/N.MI<br>Tel.: +39 02 2 365 270<br>Fax: +39 02 700 408 252378                                                                   | Bosch Rexroth S.p.A.           Via Paolo Veronesi, 250           10148 Torino           Tel.:         +39 011 224 88 11           Fax:         +39 011 220 48 04                                                                                                    | Bosch Rexroth S.p.A.           Via del Progresso, 16 (Zona Ind.)           35020 Padova           Tel.:         +39 049 8 70 13 70           Fax:         +39 049 8 70 13 77 |
| Italy - Italien                                                                                                    | Italy - Italien                                                                                                    | Netherlands - Niederlande/Holland                                                                                                    | Netherlands - Niederlande/Holland                                                                                                    |
| Bosch Rexroth S.p.A.<br>Via Mascia, 1<br>80053 Castellamare di Stabia NA<br>Tel.: +39 081 8 71 57 00<br>Fax: +39 081 8 71 68 85                                                                                     | Bosch Rexroth S.p.A.<br>Viale Oriani, 38/A<br>40137 Bologna<br>Tel.: +39 051 34 14 14<br>Fax: +39 051 34 14 22                                                                                   | Bosch Rexroth B.V.<br>Kruisbroeksestraat 1<br>(P.O. Box 32)<br>5281 RV Boxtel<br>Tel.: +31 (0)411 65 19 51<br>Fax: +31 (0)411 65 14 83<br>indramat@hydraudyne.nl                                                                                                    | Bosch Rexroth Services B.V.<br>Kruisbroeksestraat 1<br>(P.O. Box 32)<br>5281 RV Boxtel<br>Tel.: +31 (0)411 65 19 51<br>Fax: +31 (0)411 67 78 14                              |
| Norway - Norwegen                                                                                                    | Spain - Spanien                                                                                                    | Spain - Spanien                                                                                                    | Sweden - Schweden                                                                                                    |
| Bosch Rexroth AS<br>Rexroth Indramat Division<br>Berghagan 1 or: Box 3007<br>1405 Ski-Langhus 1402 Ski<br>Tel.: +47 (0)64 86 41 00<br>Fax: +47 (0)64 86 90 62<br>jul.ruud@rexroth.no                                | Bosch Rexroth S.A.<br>Divisiòn Rexroth Indramat<br>Centro Industrial Santiga<br>Obradors s/n<br>08130 Santa Perpetua de Mogoda<br>Barcelona<br>Tel.: +34 9 37 47 94 00<br>Fax: +34 9 37 47 94 01 | Goimendi S.A.<br>División Rexroth Indramat<br>Parque Empresarial Zuatzu<br>C/ Francisco Grandmontagne no.2<br>20018 San Sebastian<br>Tel.: +34 9 43 31 84 21<br>- service: +34 9 43 31 84 27<br>- service: +34 9 43 31 84 60<br>satindramat-goimendi@adegi.es                | Rexroth Mecman Svenska AB<br>Rexroth Indramat Division<br>Varuvägen 7<br>125 81 Stockholm<br>Tel.: +46 (0)8 727 92 00<br>Fax: +46 (0)8 647 32 77                             |
| Sweden - Schweden                                                                                                    | Switzerland West - Schweiz West                                                                                                    | Switzerland East - Schweiz Ost                                                                                                    |                                                                                                    |
| Rexroth Mecman Svenska AB<br>Indramat Support<br>Ekvändan 7<br>254 67 Helsingborg<br>Tel.: +46 (0) 42 38 88 -50<br>Eav: +46 (0) 42 38 88 -74                                                                        | Bosch Rexroth Suisse SA<br>Département Rexroth Indramat<br>Rue du village 1<br>1020 Renens<br>Tel.: +41 (0)21 632 84 20<br>Eav: +41 (0)21 632 84 21                                              | Bosch Rexroth Schweiz AG<br>Geschäftsbereich Indramat<br>Hemrietstrasse 2<br>8863 Buttikon<br>Tel. +41 (0) 55 46 46 205<br>Fax +41 (0) 55 46 46 222                                                                                                    |                                                                                                    |
| Tax. +40 (0) 42 30 00 -74                                                                                                    | 1 a. +41 (0/21 032 04 21                                                                                                    |                                                                                                    |                                                                                                    |

# Europa (Ost) - Europe (East)

#### **<u>vom Ausland</u>**: (0) nach Landeskennziffer weglassen <u>from abroad</u>: don't dial (0) after country code

| Czech Republic - Tschechien                                                                                                    | Czech Republic - Tschechien                                                                                                    | Hungary - Ungarn                                                                                                    | Poland – Polen                                                                                                    |
|----------------------------------------------------------------------------------------------------|----------------------------------------------------------------------------------------------------|----------------------------------------------------------------------------------------------------|----------------------------------------------------------------------------------------------------|
| Bosch -Rexroth, spol.s.r.o.<br>Hviezdoslavova 5<br>627 00 Brno<br>Tel.: +420 (0)5 48 126 358<br>Fax: +420 (0)5 48 126 112                                                                                             | DEL a.s.<br>Strojírenská 38<br>Zdar nad Sázavou<br>591 01 Czech republic<br>Tel.: +420 616 64 3144<br>Fax: +420 616 216 57                                                             | Bosch Rexroth Kft.<br>Angol utca 34<br>1149 Budapest<br>Tel.: +36 (1) 364 00 02<br>Fax: +36 (1) 383 19 80                                  | Bosch Rexroth Sp.zo.o.<br>Biuro Poznan<br>ul. Dabrowskiego 81/85<br>60-529 Poznan<br>Tel.: +48 061 847 64 62 /-63<br>Fax: +48 061 847 64 02        |
| Rumania - Rumänien                                                                                                    | Russia - Russland                                                                                                    | Russia - Russland                                                                                                    | Turkey - Türkei                                                                                                    |
| Bosch Rexroth Sp.zo.o.           Str. Drobety nr. 4-10, app. 14           70258 Bucuresti, Sector 2           Tel.:         +40 (0)1 210 48 25           +40 (0)1 210 29 50           Fax:         +40 (0)1 210 29 52 | Bosch Rexroth<br>Wolokolamskoje Chaussee 73<br>Zimmer 406, 408<br>RUS – 123424 Moskau<br>Tel.: +7 095/ 232 08 34<br>+7 095/ 232 08 35<br>Fax: +7 095/ 232 08 36<br>info.rex@rexroth.ru | ELMIS<br>10, Internationalnaya Str.<br>246640 Gomel, Belarus<br>Tel.: +375/ 232 53 42 70<br>Fax: +375/ 232 53 37 69<br>elmis_ltd@yahoo.com | Bosch Rexroth Otomasyon<br>San & Tic. AS.<br>Fevzi Cakmak Cad No. 3<br>34630 Sefaköy Istanbul<br>Tel.: +90 212 541 60 70<br>Fax: +90 212 599 34 07 |
| Slowenia - Slowenien                                                                                                    |                                                                                                    |                                                                                                    |                                                                                                    |
| DOMEL<br>Otoki 21<br>64 228 Zelezniki<br>Tel.: +386 5 5117 152<br>Fax: +386 5 5117 225<br>brane.ozebek@domel.si                                                                                                    |                                                                                                    |                                                                                                    |                                                                                                    |

## Africa, Asia, Australia – incl. Pacific Rim

|                                                                                                    |                                                                                                    | vom Ausland: (0) nach<br>from abroad: don't dial                                                                                                    | Landeskennziffer weglassen!<br>(0) after country code!                                                                                                    |
|----------------------------------------------------------------------------------------------------|----------------------------------------------------------------------------------------------------|----------------------------------------------------------------------------------------------------|----------------------------------------------------------------------------------------------------|
| Australia - Australien                                                                                                    | Australia - Australien                                                                                                    | China                                                                                                    | China                                                                                                    |
| AIMS - Australian Industrial<br>Machinery Services Pty. Ltd.<br>Unit 3/45 Horne ST<br>Campbellfield , VIC 3061<br>Melbourne<br>Tel.: +61 (0) 393 590 228<br>Fax: +61 (0) 393 590 286<br>Hotline: +61 (0) 419 369 195<br>terryobrien@aimservices.com.au | Bosch Rexroth Pty. Ltd.<br>No. 7, Endeavour Way<br>Braeside Victoria, 31 95<br>Melbourne<br>Tel.: +61 (0)3 95 80 39 33<br>Fax: +61 (0)3 95 80 17 33<br>mel@rexroth.com.au                                                                   | Bosch Rexroth Ltd.<br>Wai Gaoqiao Free Trade Zone<br>No.122, Fu Te Dong Yi Road<br>Shanghai 200131 - P.R.China<br>Tel.: +86 21 58 66 30 30<br>Fax: +86 21 58 66 55 23<br>roger.shi_sh@boschrexroth.com.cn                                                                               | Bosch Rexroth (China) Ltd.<br>15/F China World Trade Center<br>1, Jianguomenwai Avenue<br>Beijing 100004, P.R.China<br>Tel.: +86 10 65 05 03 80<br>Fax: +86 10 65 05 03 79                                                                                 |
| China                                                                                                    | China                                                                                                    | Hongkong                                                                                                    | India - Indien                                                                                                    |
| Bosch Rexroth (China) Ltd.<br>A-5F., 123 Lian Shan Street<br>Sha He Kou District<br>Dalian 116 023, P.R.China<br>Tel.: +86 411 46 78 930<br>Fax: +86 411 46 78 932                                                                                     | Bosch Rexroth (Changzhou) Co.Ltd.<br>Guangzhou Repres. Office<br>Room 1014-1016, Metro Plaza,<br>Tian He District, 183 Tian He Bei Rd<br>Guangzhou 510075, P.R.China<br>Tel.: +86 20 8755-0030<br>+86 20 8755-0011<br>Fax: +86 20 8755-2387 | Bosch Rexroth (China) Ltd.<br>6 <sup>th</sup> Floor,<br>Yeung Yiu Chung No.6 Ind Bldg.<br>19 Cheung Shun Street<br>Cheung Sha Wan,<br>Kowloon, Hongkong<br>Tel.: +852 22 62 51 00<br>Fax: +852 27 41 33 44<br>alexis.siu@boschrexroth.com.hk                                            | Bosch Rexroth (India) Ltd.<br>Rexroth Indramat Division<br>Plot. A-58, TTC Industrial Area<br>Thane Turbhe Midc Road<br>Mahape Village<br>Navi Mumbai - 400 701<br>Tel.: +91 (0)22 7 61 46 22<br>Fax: +91 (0)22 7 68 15 31                                 |
| India - Indien                                                                                                    | Indonesia - Indonesien                                                                                                    | Japan                                                                                                    | Japan                                                                                                    |
| Bosch Rexroth (India) Ltd.<br>Rexroth Indramat Division<br>Plot. 96, Phase III<br>Peenya Industrial Area<br>Bangalore - 560058<br>Tel.: +91 (0)80 8 39 73 74<br>Fax: +91 (0)80 8 39 43 45                                                              | PT. Rexroth Wijayakusuma<br>Building # 202, Cilandak<br>Commercial Estate<br>Jl. Cilandak KKO, Jakarta 12560<br>Tel.: +62 21 7891169 (5 lines)<br>Fax: +62 21 7891170 - 71                                                                  | Bosch Rexroth Automation Corp.           Service Center Japan           Yutakagaoka 1810, Meito-ku,           NAGOYA 465-0035, Japan           Tel.:         +81 (0)52 777 88 41           +81 (0)52 777 88 53           +81 (0)52 777 88 79           Fax:         +81 (0)52 777 89 01 | Bosch Rexroth Automation Corp.<br>Rexroth Indramat Division<br>1F, I.R. Building<br>Nakamachidai 4-26-44, Tsuzuki-ku<br>YOKOHAMA 224-0041, Japan<br>Tel.: +81 (0)45 942 72 10<br>Fax: +81 (0)45 942 03 41                                                  |
| Korea                                                                                                    | Malaysia                                                                                                    | Singapore - Singapur                                                                                                    | South Africa - Südafrika                                                                                                    |
| Bosch Rexroth-Korea Ltd.<br>1515-14 Dadae-Dong, Saha-Ku<br>Rexroth Indramat Division<br>Pusan Metropolitan City, 604-050<br>Republic of South Korea<br>Tel.: +82 (0)51 26 00 741<br>Fax: +82 (0)51 26 00 747<br>gyhan@rexrothkorea.co.kr               | Bosch Rexroth Sdn.Bhd.<br>Head Office<br>No. 3, Block B, Jalan SS 13/5<br>Subang Jaya Industrial Estate<br>47500 Petaling Jaya - Selangor<br>Tel.: +60 (0) 3 73 44 870<br>Fax: +60 (0) 3 73 44 864<br>hockhwa@hotmail.com                   | Robert Bosch (SEA) Pte Ltd.<br>Dept. RBSI-R/SAT<br>38-C Jalan Pemimpin<br>Singapore 577180<br>Tel.: +65 35 05 470<br>Fax: +65 35 05 313<br><u>kenton.peh@sg.bosch.com</u>                                                                                                    | TECTRA Automation (Pty) Ltd.         28 Banfield Road, Industria North         RSA - Maraisburg 1700         Tel.:       +27 (0)11 673 20 80         Fax:       +27 (0)11 673 72 69         Hotline:       +27 (0)82 903 29 23         georgy@tectra.co.za |
| Taiwan                                                                                                    | Thailand                                                                                                    |                                                                                                    |                                                                                                    |
| Rexroth Uchida Co., Ltd.<br>No.17, Lane 136, Cheng Bei 1 Rd.,<br>Yungkang, Tainan Hsien<br>Taiwan, R.O.C.<br>Tel.: +886 (0)6 25 36 565<br>Fax: +886 (0)6 25 34 754<br>indramat@mail.net.tw                                                             | NC Advance Technology Co. Ltd.<br>59/76 Moo 9<br>Ramintra road 34<br>Tharang, Bangkhen,<br>Bangkok 10230<br>Tel.: +66 2 943 70 62<br>+66 2 943 71 21<br>Fax: +66 2 509 23 62<br>sonkawin@hotmail.com                                        |                                                                                                    |                                                                                                    |

#### Nordamerika – North America

| USA                                                                                                    | USA Central Region - Mitte                                                                                                    | USA Southeast Region - Südwest                                                                                                    | USA SERVICE-HOTLINE                   |
|----------------------------------------------------------------------------------------------------|----------------------------------------------------------------------------------------------------|----------------------------------------------------------------------------------------------------|---------------------------------------|
| Hauptniederlassung - Headquarters<br>Bosch Rexroth Corporation<br>Rexroth Indramat Division<br>5150 Prairie Stone Parkway<br>Hoffman Estates, IL 60192-3707<br>Tel.: +1 847 6 45 36 00<br>Fax: +1 847 6 45 62 01<br>service@indramat.com | Bosch Rexroth Corporation<br>Rexroth Indramat Division<br>Central Region Technical Center<br>Auburn Hills, MI 48326<br>Tel.: +1 248 3 93 33 30<br>Fax: +1 248 3 93 29 06                          | Bosch Rexroth Corporation<br>Rexroth Indramat Division<br>Southeastern Technical Center<br>3625 Swiftwater Park Drive<br>Suwanee, Georgia 30174<br>Tel.: +1 770 9 32 32 00<br>Fax: +1 770 9 32 19 03 | - 7 days x 24hrs -<br>+1-800-860-1055 |
| USA East Region –Ost                                                                                                    | USA Northeast Region – Nordost                                                                                                    | USA West Region – West                                                                                                    |                                       |
| Bosch Rexroth Corporation<br>Rexroth Indramat Division<br>Charlotte Regional Sales Office<br>14001 South Lakes Drive<br>Charlotte, North Carolina 28273<br>Tel.: +1 704 5 83 97 62<br>+1 704 5 83 14 86                                  | Bosch Rexroth Corporation<br>Rexroth Indramat Division<br>Northeastern Technical Center<br>99 Rainbow Road<br>East Granby, Connecticut 06026<br>Tel.: +1 860 8 44 83 77<br>Fax: +1 860 8 44 85 95 | Bosch Rexroth Corporation<br>7901 Stoneridge Drive, Suite 220<br>Pleasant Hill, California 94588<br>Tel.: +1 925 227 10 84<br>Fax: +1 925 227 10 81                                                  |                                       |
| Canada East - Kanada Ost                                                                                                    | Canada West - Kanada West                                                                                                    |                                                                                                    |                                       |
| Bosch Rexroth Canada Corporation<br>Burlington Division<br>3426 Mainway Drive<br>Burlington, Ontario<br>Canada L7M 1A8<br>Tel.: +1 905 335 55 11<br>Fax: +1 905 335-41 84<br>michael.moro@boschrexroth.ca                                | Bosch Rexroth Canada Corporation<br>5345 Goring St.<br>Burnaby, British Columbia<br>Canada V7J 1R1<br>Tel. +1 604 205-5777<br>Fax +1 604 205-6944<br>david.gunby@boschrexroth.ca                  |                                                                                                    |                                       |

## Südamerika – South America

| Argentina - Argentinien                                                                                                    | Argentina - Argentinien                                                                                                    | Brazil - Brasilien                                                                                                    | Brazil - Brasilien                                                                                                    |
|----------------------------------------------------------------------------------------------------|----------------------------------------------------------------------------------------------------|----------------------------------------------------------------------------------------------------|----------------------------------------------------------------------------------------------------|
| Bosch Rexroth S.A.I.C.<br>"The Drive & Control Company"<br>Acassusso 48 41/47<br>1605 Munro<br>Prov. Buenos Aires<br>Tel.: +54 (0)11 4756 01 40<br>Fax: +54 (0)11 4756 01 36<br>mannesmann@mannesmannsaic.com.ar | NAKASE<br>Servicio Tecnico CNC<br>Calle 49, No. 5764/66<br>1653 Villa Balester<br>Prov Buenos Aires<br>Tel.: +54 (0) 11 4768 36 43<br>Fax: +54 (0) 11 4768 24 13<br>nakase@usa.net<br>nakase@nakase.com | Bosch Rexroth Ltda.<br>Av. Tégula, 888<br>Ponte Alta, Atibaia SP<br>CEP 12942-440<br>Tel.: +55 (0)11 4414 56 92<br>+55 (0)11 4414 56 84<br>Fax sales: +55 (0)11 4414 57 07<br>Fax serv.: +55 (0)11 4414 56 86<br>alexandre.wittwer@rexroth.com.br | Bosch Rexroth Ltda.<br>R. Dr.Humberto Pinheiro Vieira, 100<br>Distrito Industrial [Caixa Postal 1273]<br>BR - 89220-390 Joinville - SC<br>Tel./Fax: +55 (0)47 473 58 33<br>Mobil: +55 (0)47 9974 6645<br>prochnow@zaz.com.br |
| Mexico                                                                                                    | Columbia - Kolumbien                                                                                                    |                                                                                                    |                                                                                                    |
| Bosch Rexroth S.A. de C.V.<br>Calle Neptuno 72<br>Unidad Ind. Vallejo<br>MEX - 07700 Mexico, D.F.                                                                                                    | Reflutec de Colombia Ltda.<br>Calle 37 No. 22-31<br>Santafé de Bogotá, D.C.<br>Colombia                                                                                                    |                                                                                                    |                                                                                                    |
| Tel.: +52 5 754 17 11<br>+52 5 754 36 84<br>+52 5 754 12 60<br>Fax: +52 5 754 50 73<br>+52 5 752 59 43                                                                                                    | Tel.: +57 1 368 82 67<br>+57 1 368 02 59<br>Fax: +57 1 268 97 37<br>reflutec@inter.net.co                                                                                                    |                                                                                                    |                                                                                                    |

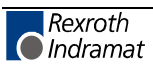

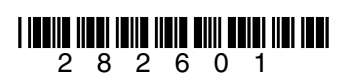

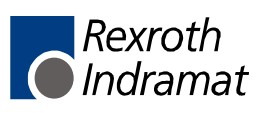